#### Príprava na založenie účtu:

Ak chcete vypniť údaje vo vašom jazyku, použite napríklad prehliadač Google Chrome ktorý Vám ponúkne možnosť prekladu do vášho jayzka. Originál stránky sú v angličtine. Návod bude urobený neskôr aj v anglickom jazyku v prípade potreby.

Nakoľko sa stránky commonlaw stále rozširujú nemusia byť súčasné informácie k dnešnému dňu úplne aktuálne a budeme sa ich snažiť aktualizovať. Tieto prvé kroky odporúčam dodržovať krok za krokom nakoľko behom registrácie prídu na mail registračné čísla ktoré je potrebné do dokumentov doplniť. Kto nepotrebuje CLC pas môže preskočiť tento krok v návode. Ak si objednávate iba CLC dokumenty tak idú pridať do košíka všetky. Ak objedávate CLC pas, ide k nemu pridať iba jedna ďalšia položka a ďalšie položky idú pridať až po zaplatení objednávky nakoľko CLC pas vyrába niekto iný. Bližšie info o platbách sú na konci tohto návodu.

**Riešenie hlásených možných problémov pri automatickom preklade stránok.**Odporúčam otvoriť stránku https://commonlawcourt.com. Následne ihneď ak bude možnosť zvoliť preklad do Slovenského jazyka tak si to prepnite dľa návodu nižšie ešte než sa začne s registráciou. Nie vždy táto možnosť prekladu ide čo môže mať za následok že sa nebude dať vytvoriť registácia dľa návodu nižšie a bude možné sa registrovať iba v originál anglickej stránke bez prekladu.

Ak nejde automatický preklad, v prípade potreby ak ste technicky zdatný si urobte zálohu web stránok, hesiel atď v Google Chrome. Stiahnite si novú verziu prehliadača Google Chrome, reštartujte počítač, nainštalujte stiahnutú novú verziu Google Chrome, obnovte si zálohy a problém s prekladom stránok by mal byť vyriešený. Ďalšie iné možnosti ako riešiť preklady stránok pre iné webové prehliadače sú tu: https://www.onlineprekladac.eu/blog/nejlepsi-prekladace-rozsireni-pro-prohlizece-v-roce-2019/

Kontaktné maily na riešenie nezrovnalostí v dokumentoch. Komunikujte v Anglickom jazyku.

Ryan Hastie - ryan@commonlawcourt.com Robert Hanlon - robert@commonlawcourt.com Janice - janice@commonlawcourt.com Sharon - sharon@commonlawcourt.com

Obsah aktualizovanáho návodu k 10.12.2022 verzia 4.0. Všetky práva vyhradené.

- 1 Úvod, nastavenie webového prehliadača a registrácia do CLC (stránky 2 až 3)
- 2 Nastavenie CLC účtu (stránky 4 až 8)
- 3 Vyplnenie **Rodného listu** a vzor rodného listu (stránky 9 až 14)
- 4 Vyplnenie Fiktívneho mena (stránky 15 až 20)
- 5 Vyplnenie CLC pasu (voliteľná položka) (stránky 22 až 25)
- 6 Vyplnenie CLC karty (stránky 26 až 28)
- 7 Vyplnenie Motorové vozidlá a vzor technického preukazu (stránky 29 až 35)
- 8 Vyplnenie Vyhlásenie o predaji dom + záhrada (nehnuteľný majetok) a vzor Listu vlastníctva (stránky 35 až 44)
- 9 Vyplnenie Vyhlásenie spoločnosti (založenie firmy) (stránky 45 až 50)
- 10 Informácie k platbám (stránka 51)

#### Začíname. Otvorte si web stránku:

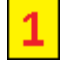

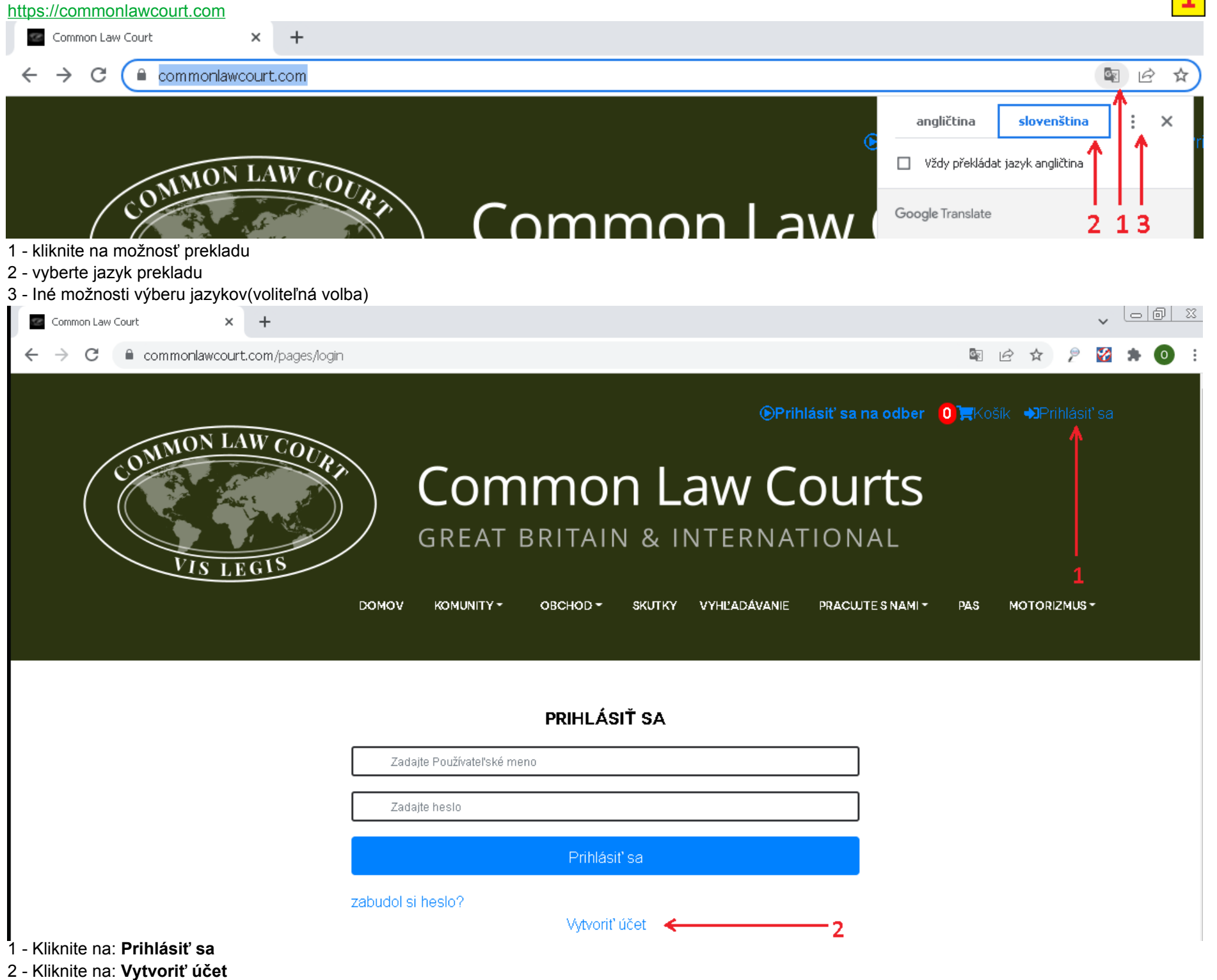

#### REGISTROVAŤ

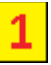

| meno *                                                                                                    |                                                                               |                                                                                                    |
|----------------------------------------------------------------------------------------------------|-------------------------------------------------------------------------------|----------------------------------------------------------------------------------------------------|
| jožko                                                                                                    |                                                                               |                                                                                                    |
| priezvisko *                                                                                                    |                                                                               |                                                                                                    |
| mrkvička                                                                                                    |                                                                               |                                                                                                    |
| E-mail *                                                                                                    |                                                                               |                                                                                                    |
| jožkomrkvička12345@gmail.com                                                                                                    |                                                                               |                                                                                                    |
| Dátum narodenia *                                                                                                    |                                                                               | Krajina *                                                                                                    |
| 24.12.1978                                                                                                    |                                                                               | Slovensko                                                                                                    |
| heslo *                                                                                                    |                                                                               |                                                                                                    |
|                                                                                                    |                                                                               |                                                                                                    |
| Potvrdit' heslo *                                                                                                    |                                                                               |                                                                                                    |
|                                                                                                    |                                                                               |                                                                                                    |
| Zhoda hesla<br>Registrovať                                                                                                    | í ľubovoľné údojo ktoré (                                                     | si zaníčto oloho niekdo uložto                                                                                                    |
| <ul> <li>vytvaraní prinasovačieno učtu možete použit niektore</li> <li>no: Odporúčame zvoliť vaše meno. V našom príklade</li> <li>mo)</li> <li>iezvisko:Odporúčame zvoliť vaše priezvisko. V našom priezvisko. V našom priezvisko. V n</li></ul> | použijeme meno: jožko<br>príklade použijeme priez<br>používať. Kontrolujte si | alebo aj Jožko (ako živý človek sa snažíme používať všade malé<br>visko: mrkvička alebo aj Mrkvička<br>SPAMovú schránku po vyplnení každého registračného formulára. |
| rajina: ∠volte štát alebo krajinu v ktorej žijete<br>eslo: Zvolte si svoje heslo<br>otvrď heslo: Zopakujte znovu heslo.<br>liknite na: <b>Registrovať</b>                                                                                                    |                                                                               |                                                                                                    |

Skontrolujte si emailovú schránku a prípadne aj SPAMovú schránku kde vám príde uvítací mail.

Po kliknutí na: **Registrovať** by vás to malo hneď hodiť na nastavenie účtu.V prípade odhlásenia použite v tomto odkaze váš email a heslo z tohto linku: https://www.commonlawcourt.com/pages/login

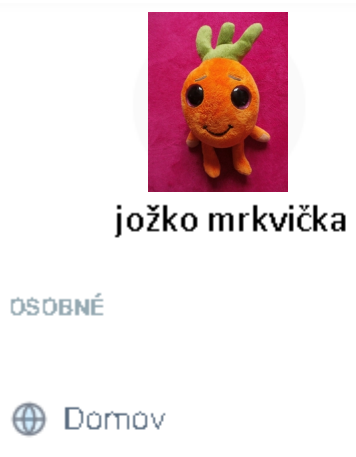

Dashboard

< objednávky

👷 Staňte sa strážnikom

1

🔒 Nastavenia účtu

[→ Odhlásiť sa

#### Dashboard Domov > Dashboard

#### Moje rodné listy

 Referenčné číslo
 Rodné

 Ešte ste nezaregistrovali svoj rodný list

Emailová adresa jožkomrkvička12345@gmail.com Telefón

narodeniny

2

1 - kliknite na: Nastavenie účtu

Nastavenia účtu Domov <sup>></sup> Nastavenia účtu

jožko mrkvička

**OSOBNÉ** 

Omov

- ሰ Dashboard
- objednávky

👷 Staňte sa strážnikom

🖰 Nastavenia účtu

[→ Odhlásiť sa

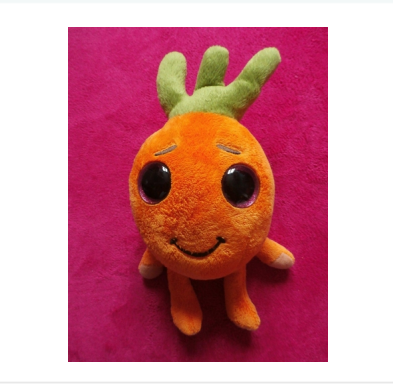

| Emailová adresa              |
|------------------------------|
| jožkomrkvička12345@gmail.com |
| Telefón                      |
| +42100000000                 |
| narodeniny                   |
| 1978.12.24                   |
|                              |

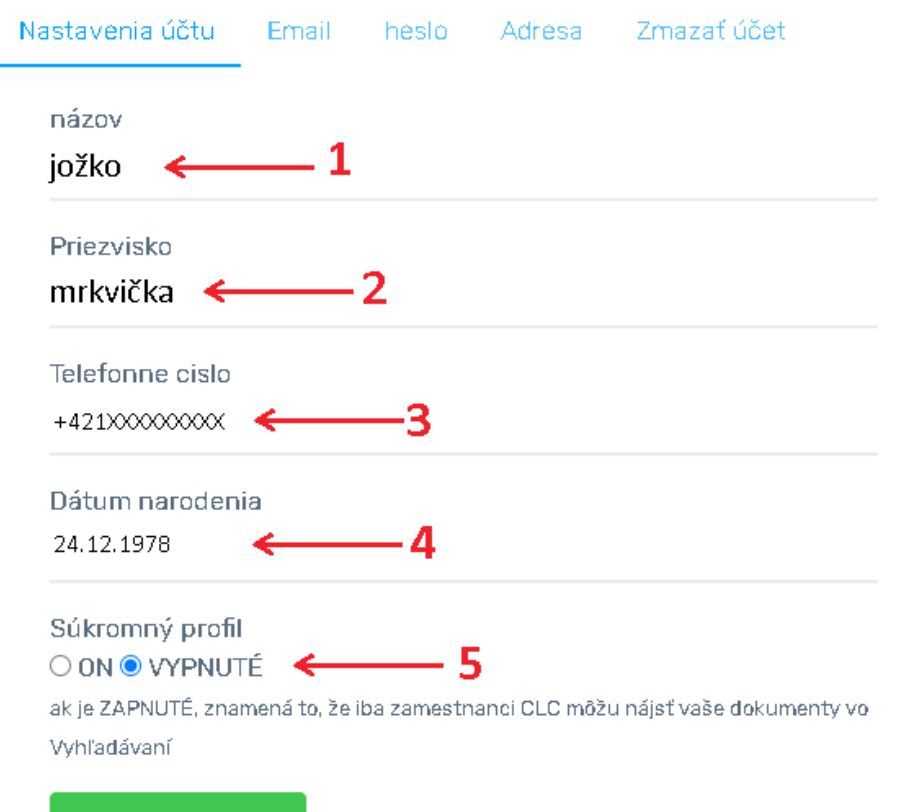

Aktualizovať úče

- 1 doplňte meno (malo by byť doplnené z registrácie nastavené)
- 2 doplňte priezvisko (malo by byť doplneneé z registrácie)
- 3 doplňte svoje telefónne číslo
- 4 doplňte svoj dátum narodenia
- 5 voľiteľná volba. Možme zatiaľ nechať vypnuté

Kliknite na: Aktualizovať účet

2

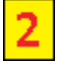

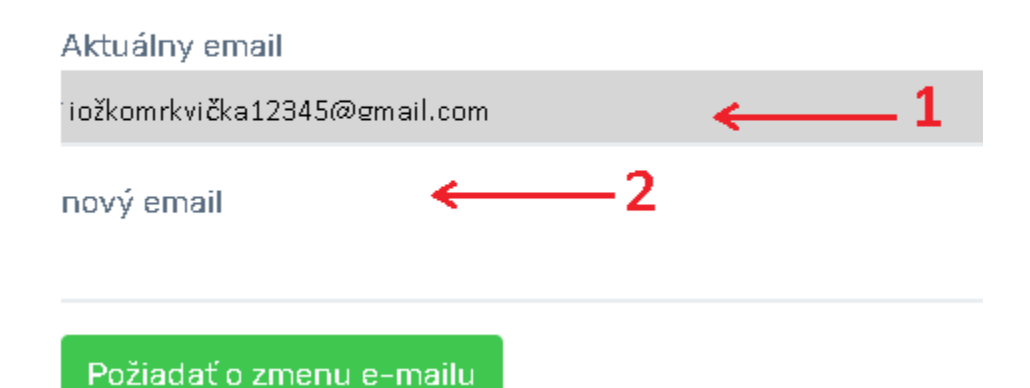

- 1 doplňte email (mal by byť doplnený z úvodnej registrácie)
- 2 vyplňte iba pokiaľ chcete zmeniť emailovú adresu

| Nastavenia účtu | Email | heslo | Adresa | Zmazať účet |
|-----------------|-------|-------|--------|-------------|
| Aktuálne heslo  |       | ←     | 1      |             |
| Nové heslo      |       | ←     | 2      |             |
| Potvrďte nové h | eslo  | ←     | —3     |             |
| Aktualizovať h  | eslo  |       |        |             |

- 1 vyplňte iba ak chcete zmeniť heslo vložením aktuálneho hesla
- 2 vložte nové heslo
- 3 potvrďte nové heslo

2

| Ulica<br>Karelábová   | ←1         |  |
|-----------------------|------------|--|
| Číslo ulice<br>128/64 | ←2         |  |
| PSČ<br>12321          | <b>←</b> 3 |  |
| Mesto<br>Trnovec      | ←4         |  |
| región<br>Slovakia    | ← 5        |  |
| Aktualizovať ac       | Iresu      |  |

- 1 doplňte ulicu Vášho bydliska
- 2 doplňte číslo domu
- 3 doplňte poštové smerovacie číslo4 doplňte mesto bydliska
- 5 doplňte: Slovakia (pokiaľ máte bydlisko na Slovensku)

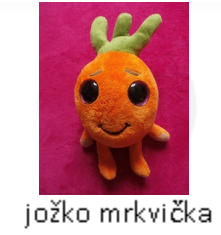

2

#### OSOBNÉ

⊕ Domov ← 1

向 Dashboard

🚿 objednávky

🔉 Staňte sa strážnikom

#### 🖰 Nastavenia účtu

#### [→ Odhlásiť sa

1 - kliknite na: Domov

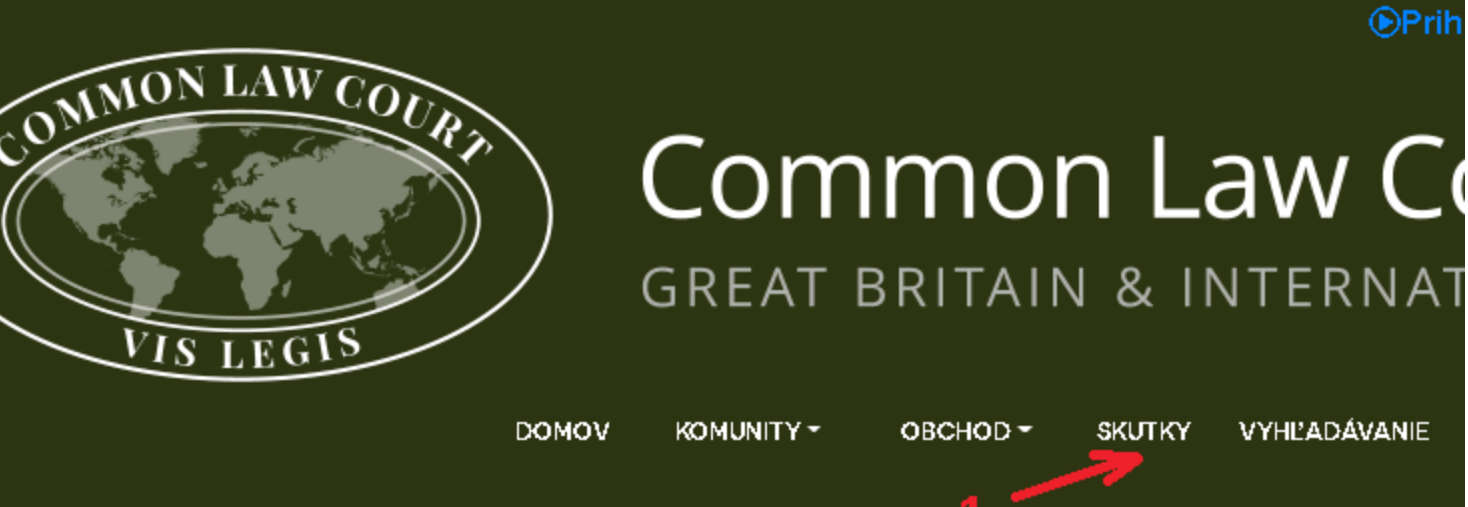

1 -kliknite na: Skutky

## SKUTKY

Ukazuje sa 17 výsledkov v Deeds

#RODNÝ LIST

Kliknutím na vyššie uvedený nadpis zaznamenáte svoje narodenie podľa zvykového práva. Zaznamenaním svojho narodenia si upevníte postavenie živého muža alebo ženy.

#### **OVYHLÁSENIE O PREDAJI**

Túto kategóriu možno použiť na prevod vlastníctva a jurisdikcie vášho majetku. Váš majetok je prevedený z fikcie na živého muža/ženu.

#### 1 - kliknite na: Rodný list

| Túto   |  |
|--------|--|
| inforr |  |
|        |  |
|        |  |
|        |  |

Kažc

iei lie

📚 FIK

3

## **RODNÝ LIST**

#### Kliknite sem - Ako vyplniť vyhlásenie o narodení

Common Law Court vytvoril medzinárodnú databázu pre všetkých žijúcich mužov a ženy. Odoslaním prehlásenia o svojom narodení potvrdzujete, že existujete.

V súčasnosti je pre vás jediným existujúcim záznamom právna fikcia, ktorú vám štát pripojil; to znamená, že podliehate ich pravidlám. Zaznamenaním svojho narodenia na Common Law Court máte teraz možnosť, môžete zostať pod štatutárnym systémom a pravidlami alebo podliehať právomoci a jurisdikcii Common Law Court.

Za zaznamenanie akýchkoľvek informácií na Common Law Court sa neplatí.

#### 1 - kliknite na: STLAČTE TU A VYPLŃTE SVOJ RODNÝ LIST

Ešte pred vyplnením rodného listu uvediem upravený Rodný list. Jeho prednú stranu a vnútornú stanu aby ste vedeli kde je treba čo vyplniť.

3

| SLOVENSKÁ SOCIALISTICKÁ REPUBLIKA                                |
|------------------------------------------------------------------|
| Mestský Národný výbor<br>Zvolen                                  |
| VZvolen                                                          |
|                                                                  |
| <b>RODNÝ LIST</b>                                                |
| Prvý výpis nepodl. poplatku                                      |
| V knihe narodení - v Kolne matrice                               |
| Mestského<br>národného výboru                                    |
| Zvolen                                                           |
| je vo zväzku 74 roč. 1978 na strane 349 522<br>je vo zväzku roč. |
| zapísané:                                                        |
|                                                                  |
|                                                                  |
|                                                                  |
|                                                                  |

| Deň, mesiac,<br>rok narodenia<br>a rodné číslo<br>Miesto narodenia |                                       | 24.12.1978 Dvadsiaty štvrtý marec jedentisíc-<br>deväťstosedemdesiatosem<br>24.12.1978/8009 |
|--------------------------------------------------------------------|---------------------------------------|---------------------------------------------------------------------------------------------|
|                                                                    |                                       | Zvolen                                                                                      |
| Men<br>diet                                                        | no a priezviško<br>ťaťa               | Jožko Mrkvička                                                                              |
| Poh                                                                | llavie                                | mužské                                                                                      |
| 1                                                                  | Meno<br>a priezvisko                  | Peter Mrkvička rodený Mrkvička                                                              |
| 1                                                                  | deň, mesiac, rok,<br>miesto narodenía | 12. decembra 1945 Zvolen                                                                    |
| Dtec                                                               | povolanie<br>a bydlisko               | robotník                                                                                    |
| 1                                                                  | mená<br>a priezviská                  | Zvolen Masarykova č.77                                                                      |
|                                                                    | jeho rodičov                          | Milan Mrkvička<br>Zuzana Mrkvičkové rodoné Cibuľkové                                        |
| 1                                                                  | Meno                                  | Katarína Mrkvičková rodená Celerová                                                         |
| 1                                                                  | a priezvisko<br>deň, mesiac, rok,     | 24. novembra 1952                                                                           |
| K a                                                                | miesto narodenia<br>povolanie         | barmanka                                                                                    |
| Mat                                                                | a bydlisko<br>mená                    | Zvolen Masarykova č.77                                                                      |
|                                                                    | a priezviská                          | Vladimír Celer                                                                              |
|                                                                    | jej rodičov                           |                                                                                             |
| Poz                                                                | mámka                                 | ······································                                                      |

3

## **RODNÝ LIST**

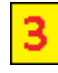

| rodné | meno |
|-------|------|
| roune | meno |

#### Jožko Mrkvička E-mailová adresa\* jožkomrkvička12345 @gmail.com Miesto narodenia\* sex\* Československá socialistická republika muž ~ Dátum narodenia \* Čas narodenia 24.12.1978 --:--G Otcovia Dátum narodenia Meno otca\* Peter Mrkvička 12.12.1945 Adresa otca, keď sa dieťa narodilo Zvolen, Masarykova č.77 Meno matky \* Dátum narodenia matky Katarína Mrkvičková rodená Celerová 24.11.1952 Adresa matky, keď sa dieťa narodilo Zvolen, Masarykova č.77 Meno jednotlivca odosielajúceho informácie \* jožko mrkvička Predložiť

POZOR !!!.... V položke: MIESTO NARODENIA pokiaľ dáte: Československá socialistická republika tak v CLC karte budete mať Českú vlajku. PRE ČR ak chcú mať na CLC karte ich vlajku buď použijú: Československá socialistická republika alebo Česká socialistická republika PRE SR ak chcú mať na CLC karte ich vlajku nech použijú: Slovenská Socialistická Republika.

3

#### 1 - kliknite na: PREDLOŽIŤ

Skontrolujte si emailovú schránku a prípadne aj SPAMovú schránku kde vám príde referenčné čislo v tvare BC / XX / XXXXXX. Toto číslo budeme vkladať v ďalšom postupe ale bez medzier !!! Tj. BC/XX/XXXXX

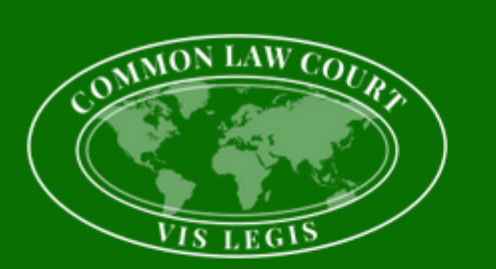

# Common Law Courts

#### Successfully Submitted

Thank you for submitting your Birth Certificate, your Birth Certificate has been recorded in our database pending review, you will be able to view your entry on our search facility soon.

Your Reference Number is: BC /XX/XXXXXX

Discover Our Website

CLICK HERE

Pokračujeme ďalej.

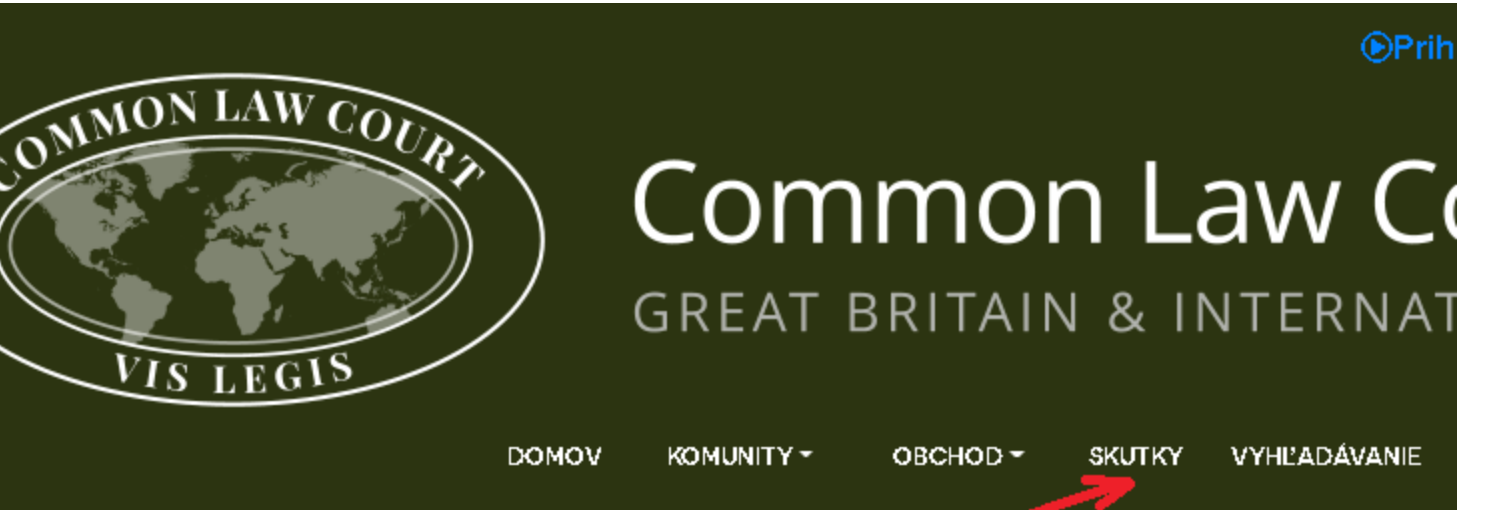

#### 1 - kliknite na: SKUTKY

## SKUTKY

Ukazuje sa 17 výsledkov v Deeds

#### **#**RODNÝ LIST

Kliknutím na vyššie uvedený nadpis zaznamenáte svoje narodenie podľa zvykového práva. Zaznamenaním svojho narodenia si upevníte postavenie živého muža alebo ženy.

#### 2 - Kliknite na: FIKTÍVNE MENÁ

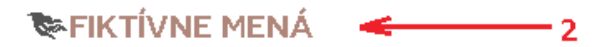

Túto kategóriu použite na získanie vlastníctva vašej právnej fikcie. Ďalšie informácie získate kliknutím na nadpis vyššie.

## **FIKTÍVNE MENÁ**

#### ZÍSKAJTE SPÄŤ SVOJE MENO

#### Kliknite sem – Ako vyplniť žiadosť o fiktívne meno

Vedeli ste, že keďže nás vláda tak veľmi miluje, vytvorili pre vás PRÁVNU FIKCIU (Strawman), keď ste sa narodili? To nám uľahčuje platenie daní, pokút a súdnych trov, aké ohľaduplné.

PRÁVNA

FIKCIA bola vytvorená bez vášho vedomia, bez úplného zverejnenia a nezákonne. Vláda používala túto fikciu počas celého vášho života, aby vás oklamala.

Vašou

PRÁVNOU FIKCIOU je váš titul a meno napísané veľkými písmenami (napr. PÁN JOHN SMITH). Keď získate bankový účet, vodičský preukaz alebo pas, je vydaný vášmu STRAWMANOVI (napr. MR JOHN SMITH), tieto doklady nie sú zaslané vám, mužovi alebo žene, ale PRÁVNEJ FIKTÚRE, takto podvod funguje

Skúste ísť na súd ako muž alebo žena, čo si myslíte jednoducho, ale nie. Súdy sa budú zaoberať len PRÁVNYMI FIKCIAMI.

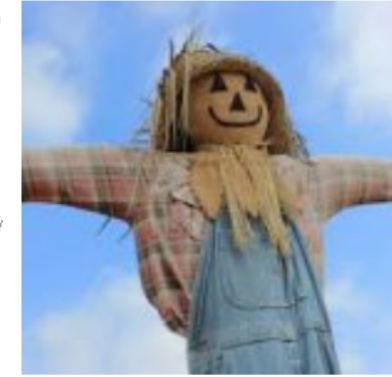

Ak chcete získať ďalšie informácie, **KLIKNITE SEM**, aby ste si pozreli video s názvom 'Meet Your Strawman' a vráťte sa sem a ZÍSKAJTE VLASTNÍCTVO SVOJHO MENA.ZAMYSLITE SA O nezákonne odobrala vláda. Teraz si môžete SVOJE MENO ZÍSKAŤ odoslaním žiadosti na súd Common Law Court. Keďže táto PRÁVNA FIKCIA bola vytvorená nezákonne, Common Law Court potvrdí, že vlastníctvo PRÁVNEJ FIKCIE ste získali späť. Tieto informácie budú za účelom uchovania zaznamenané u Common Law Court v "Knihe listín".

Žiadosť o VLASTNÍCTVO VYMYŠLENÉHO MENA bude akceptovaná iba vtedy, ak ste už potvrdili svoje narodenie podľa zvykového práva, čo môžete potvrdiť zaznamenaním svojich údajov v sekcii Rodný list.

Po odoslaní budú vaša žiadosť a podrobnosti o vlastníctve zaznamenané v "Knihe listín" súdu Common Law Court, za tento proces sa neúčtuje žiadny poplatok

Pečať pre každý dokument zaznamenaný v "Knihe listín". Za získanie EXTRAKTU sa účtuje malý poplatok, ktorý pokrýva náklady na materiál, prípravu a poštovné doporučenou zásielkou a pomáha s priebežnými nákladmi

3 -----> STLAČTE TU A VYPLŇTE SVOJE FIKTÍVNE MENÁ

4

3 - Kliknite na: STLAČTE TU A VYPLŇTE SVOJE FIKTÍVNE MENÁ

## **FIKTÍVNE MENÁ**

Fiktívne meno na registráciu\*

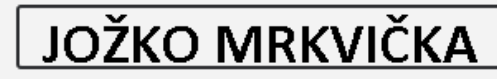

Zadajte meno, ktoré chcete uplatniť. Toto bude právnická osoba vytvorená vládou, ktorá bude uvedená na vašom vodičskom preukaze, pase, bankovej karte atď. Zadajte titul a meno veľkými písmenami.

4

E-mailová adresa \*

#### jožkomrkvička12345 @gmail.com

Číslo domu a ulica \*

Karelábová 128/64

#### PODROBNOSTI O VLASTNÍKOVI

Mesto \*

Trnovec

PSČ \*

90912

Región pre hlavné miesto podnikania\*

#### Skalica, Slovenská Republika

Zadajte meno a adresu jednotlivca, ktorý si nárokuje vlastníctvo, alebo v prípade spoločnej žiadosti (napr. rodičia, ktorí si nárokujú vlastníctvo dieťaťa) predložte údaje o oboch.

| priezvisko * | Stredné iniciály                              |
|--------------|-----------------------------------------------|
| mrkvička     | Stredné iniciály                              |
|              |                                               |
|              |                                               |
| PSČ dva *    |                                               |
| 9091         | 2                                             |
|              | priezvisko *<br>mrkvička<br>PSČ dva *<br>9091 |

| Krstné meno dva                   | Priezvisko dva |         | Stredné iniciály dva |  |
|-----------------------------------|----------------|---------|----------------------|--|
| Krstné meno                       | Priezvisko     |         | Stredné iniciály     |  |
| Adresa dva                        |                |         |                      |  |
| Adresa                            |                |         |                      |  |
| Mesto tri                         |                | PSČ tri |                      |  |
| Mesto                             |                | PSČ     |                      |  |
| Registračné číslo rodného listu * |                |         |                      |  |

VÝSTRAHA! Táto žiadosť bude spracovaná až po potvrdení vašich rodných údajov podľa zvykového práva. Ak ste tak ešte neurobili, odošlite svoje údaje v sekcii Rodný list pod Listinami vyššie.

Každú žiadosť o vlastníctvo fiktívneho mena podľa zvykového práva musí podať muž a/alebo žena.

Ja, nižšie podpísaný, ako vlastník fiktívneho mena, potvrdzujem, že informácie uvedené v tomto formulári sú pravdivé a presné. Ďalej potvrdzujem, že fiktívne meno bolo zaznamenané na Common Law Court na účely uchovania v "Knihe listín".

Beriem na vedomie, že odoslaním tejto žiadosti online súhlasím s elektronickým podpisom uvedeným nižšie a že táto žiadosť bude mať rovnaký právny účinok, ako keby bola podaná pod prísahou. Som si tiež vedomý toho, že uvedením nepravdivých údajov v tejto žiadosti by som sa dopustil podvodného konania, za ktoré môžem byť trestne stíhaný.

| podpis *       | Mobilné číslo * |
|----------------|-----------------|
| jožko mrkvička | +421XXXXXXXXX   |
|                |                 |
|                | 2> Predložiť    |

FIKTÍVNE MENO A PRIEZVISKO JE VEĹKÝM PÍSMOM !!!! KTORÉ STE POUŽÍVALI ALEBO EŠTE POUŽÍVATE V OBČIANSKOM PREUKAZE ALEBO INÝCH DOKLADOCH VYDANÝCH SYSTÉMOM ÚDAJNÉHO ŠTÁTU.

1 - doplňte referenčné číslo z predchádzajúceho emailu

2 - kliknite na: Predložiť

Skontrolujte si emailovú schránku a prípadne aj SPAMovú schránku kde vám príde referenčné čislo v tvare FN / XX / XXXXXX. Toto číslo budeme vkladať v ďalšom postupe ale bez medzier !!! Tj. FN/XX/XXXXX

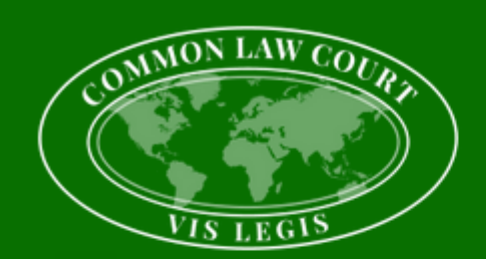

## Common Law Courts GREAT BRITAIN & INTERNATIONAL

#### Successfully Submitted

Thank you for submitting your Birth Certificate, your Birth Certificate has been recorded in our database pending review, you will be able to view your entry on our search facility soon.

Your Reference Number is: FN /XX/XXXXXX Discover Our Website CLICK HERE

Pokračujeme ďalej vytvorením CLC pasu. Zvážte či potrebujete CLC pas.

## SKUTKY

1

#### Ukazuje sa 17 výsledkov v Deeds

#### #RODNÝ LIST

Kliknutím na vyššie uvedený nadpis zaznamenáte svoje narodenie podľa zvykového práva. Zaznamenaním svojho narodenia si upevníte postavenie živého muža alebo ženy.

#### **OVYHLÁSENIE O PREDAJI**

Túto kategóriu možno použiť na prevod vlastníctva a jurisdikcie vášho majetku. Váš majetok je prevedený z fikcie na živého muža/ženu.

#### **♥SOBÁŠNY LIST**

Kliknutím na tento nadpis zaznamenáte svoje manželstvo podľa zvykového práva.

#### **ELIS PENDENS**

lde o bežný zákonný postup na pomoc pri nezákonnej krádeži majetku. Kliknutím na vyššie uvedený nadpis ochránite svoj majetok.

#### **SFIKTÍVNE MENÁ**

Túto kategóriu použite na získanie vlastníctva vašej právnej fikcie. Ďalšie informácie získate kliknutím na nadpis vyššie.

#### **#LIEČIVÁ MARIHUANA**

Každý muž alebo žena, ktorí sa chcú spoliehať na rastlinu marihuany pre jej liečivé vlastnosti, má zákonný nárok na pestovanie a zodpovedné používanie tejto rastliny. Kliknutím na tento nadpis odošlete svoje vyhlásenie.

#### **<u><u><u></u>ZÁKONNÁ VZBURA**</u></u>

Zložili ste prísahu podľa článku 61? Kliknutím na vyššie uvedený nadpis nahrajte svoju prísahu.

#### **BOBCHODNÉ ZÁLOŽNÉ PRÁVA**

Proces zvykového práva používaný na riešenie sporov medzi jednotlivcami. Kliknutím na vyššie uvedený nadpis nahrajte kópiu svojho záložného práva.

#### VYHLÁSENIE SPOLOČNOSTI

#### MOTOROVÉ VOZIDLÁ

Použite vyššie uvedený nadpis na odoslanie vyhlásenia o vlastníctve vášho motorového vozidla. Tým sa vozidlo presúva do jurisdikcie podľa zvykového práva.

#### **EINÉ DOKUMENTY**

Kliknutím na tento nadpis zaznamenáte akýkoľvek dokument, ktorý nepatrí do iných kategórií uvedených na tejto stránke

#### **VDÔKAZ ŽIVOTA**

Prehlásenie o živote sa môže použiť iba na potvrdenie očakávaného narodenia dieťaťa.

#### BPOSLEDNÁ VÔĽA A TESTAMENT

Nahrajte svoju poslednú vôľu a závet. Vytvorte zákonnú listinu na zaznamenanie vašich posledných želaní.

Common Law Court teraz ponúka možnosť zakúpiť si pasy pre žijúcich mužov a ženy.

1 - kliknite na: SKUTKY

2 - Kliknite na: CLC PAS

Ako muž alebo žena s menovitým menom si teraz môžete zaregistrovať svoju firmu podľa bežného práva. Kliknutím na vyššie uvedený nadpis získate ďalšie informácie.

#### **¶VEREJNÉ VYHLÁŠKY**

Kliknutím na tento nadpis odošlete verejné oznámenie.

#### #ÚMRTNÝ LIST

Túto stránku použite na zaznamenanie vyhlásenia za mŕtveho.

#### **WVLASTNÍCTVO DOMÁCICH ZVIERAT**

Chráňte svojho domáceho maznáčika, tu potvrďte svoje vlastníctvo.

## **CLC PAS**

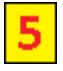

## KÚPTE SI SVOJ VLASTNÝ

#### KLIKNITE SEM PRE VIDEO - AKO ZÍSKAŤ SVOJ CLC PAS

Vzhľadom na súčasné ťažkosti, ktorým čelia žijúci muži a ženy, Common Law Court teraz ponúka možnosť zakúpiť si vlastný pas Common Law Court.

Tento pas a jeho používanie sú dostupné len žijúcim mužom, ženám a ich majetku (deti). Títo jednotlivci preukážu svoje postavenie prostredníctvom vyhlásenia o narodení na Common Law Court a získajú požadované referenčné číslo.

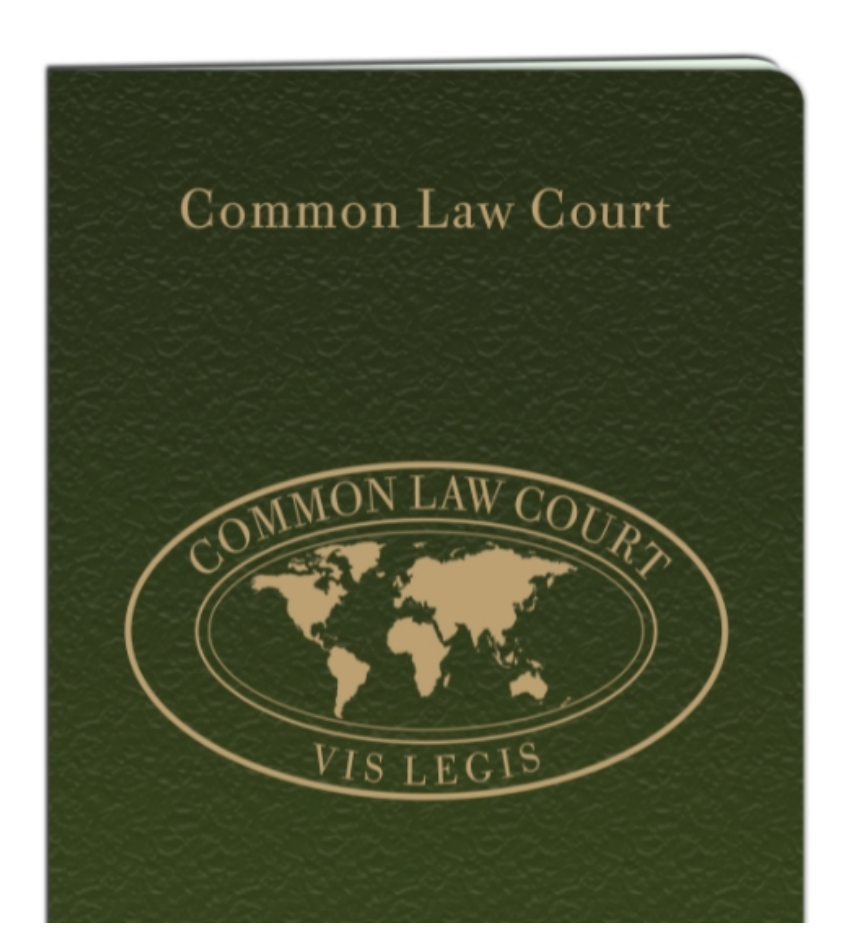

Váš pas Common Law Court potvrdzuje nasledovné:

Že všetci muži a ženy sú si rovní.

Že držiteľ tohto pasu nie je:

Strawman v obchode.

Firemná fikcia.

Právnická osoba.

Alebo osoba.

Právo na slobodu združovania je základným a neodmysliteľným právom, ktoré majú všetci žijúci muži a ženy.

Common Law Court nenávidí otroctvo vo všetkých formách.

Že spoločnosť s motívom zisku alebo bez neho nemá právomoc nad živým mužom alebo živou ženou.

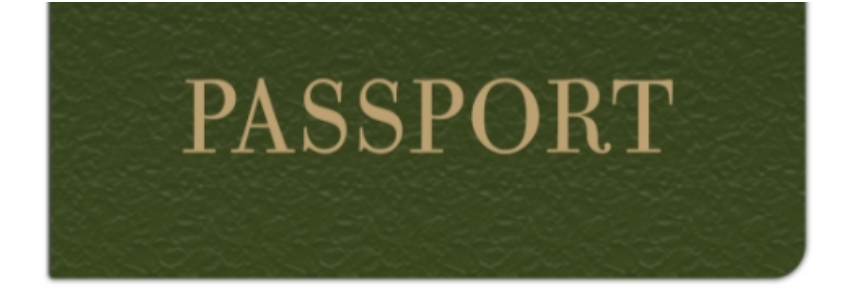

Že všetci stojaci pod Common Law Court žijú a nie sú občanmi.

Že držiteľ tohto pasu má zmluvu len s ľudom, ako sa riadime bežným právom.

5

Že tam, kde je rovnosť, bez súhlasu neexistuje žiadna autorita ani jurisdikcia.

Ani sila, ani zbrane, ani strach nie sú zdrojom práva.

#### Poznámka:

My, ľudia, potvrdzujeme, že tento pas možno použiť na potvrdenie vášho postavenia ako živého muža alebo ženy.

Po preukázaní svojho postavenia už nepodliehate zákonným zákonom, pokiaľ s nimi nedáte súhlas.

Tento pas bol vydaný CLC International a nesie so sebou právomoc Common Law Court.

Tento pas bol tiež zaregistrovaný Svetovou poštovou úniou, čo tiež potvrdzuje vaše právo slobodne cestovať podľa jej pravidiel.

Hoci tento pas potvrdzuje vaše postavenie a právo cestovať, neposkytuje vám prístup k zákonným výhodám, nárokom a/alebo privilégiám v krajine, ktorú navštevujete.

Ak si chcete kúpiť pas CLC, kliknite na odkaz nižšie, vyplňte formulár, nahrajte pasovú fotografiu a vykonajte platbu.

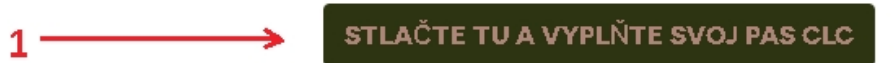

1 - Klikni na: STLAČTE TU A VYPLŇTE SVOJ PAS CLC

## **CLC PAS**

Ak chcete získať pas CLC, vyplňte nižšie uvedený formulár, nahrajte pasovú fotografiu a vykonajte platbu.

Dôležité! Pasové fotografie budú akceptované iba vtedy, ak ide o záber hlavy a ramien a boli nasnímané na bielom pozadí.

Keď kliknete na pridať do košíka, budete musieť pokračovať v objednávke a uskutočniť platbu.

#### Poznámka:

Pasy CLC sú dostupné iba žijúcim mužom, ženám a ich majetku (deti). Tieto osoby preukážu svoje postavenie prostredníctvom vyhlásenia o narodení na súde Common Law Court a získajú požadované referenčné číslo.

5

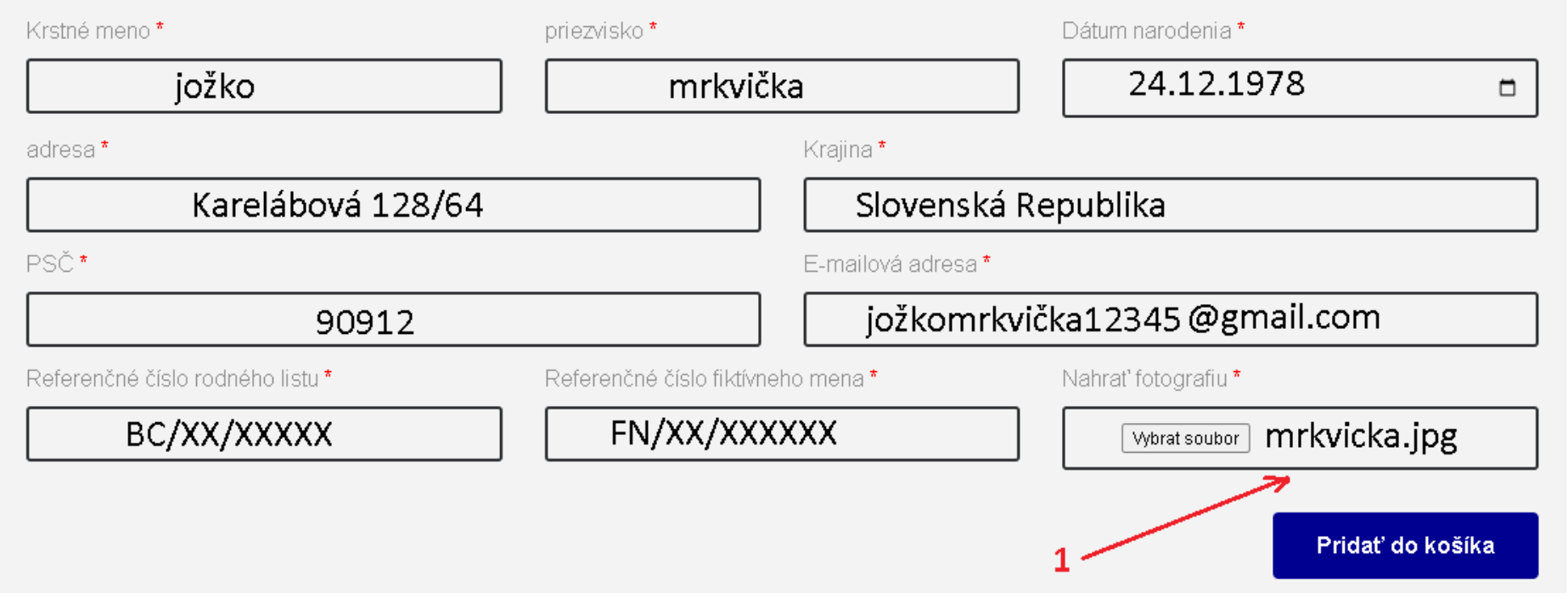

1 - Nahraný obrázok sa nezobrazí ale ak je tu zobrazený názov súboru ktorý ste tam nahrali, tak je to už v systéme uložené. Fotka musí mať **BIELE** pozadie.

V nákupnom košíku budete mať 2 položky. Nemusíte ich platiť. Po čase sami zmiznú z nákupného košíka.

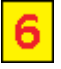

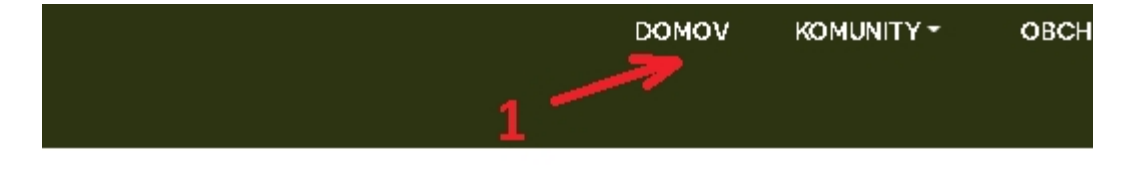

#### SPUST

CLC Currency teraz spustila našu nc

Všetky ceny boli zodpovedajúcim spôsobom upravené na všetkýc ir

#### N

Ak si objednáte v priebehu nasledujúcich 14 dní, stále t

| ZÁKONNÁ NÁPRAVA |
|-----------------|
|-----------------|

Každý môže byť braný na zodpovednosť za svoje činy a každý muž alebo : utrpeli bezprávie, majú právo na zákonnú nápravu.

Listina o vyhlásení
 Common Law vs Legalese
 Stať sa členom
 Získajte kartu Common Law Court

1 - kliknite na: Domov

2 - kliknite na: Získajte kartu Common Law Court

## **COMMON LAW COURT CARD**

6

1. Budete musieť zadať Common Law Name, ktoré chcete použiť, a toto sa zobrazí na vašej karte pri zadávaní (napr. veľkými alebo malými písmenami).

2. Musíte zadať svoje FIKKTÍVNE MENO (napr. meno na vašej bankovej karte).

3. Musíte zadať rodný list Ref. Nie. ktoré ste získali od Common Law Court.

4. Budete musieť zadať fiktívne meno Ref. Nie. ktoré ste získali od Common Law Court.

5. Musíte uviesť kartu, ktorú požadujete, Veľká Británia alebo Medzinárodná.

6. Musíte zadať krajinu, v ktorej ste sa narodili, bez ohľadu na to, akú kartu si vyberiete, zobrazí sa vlajka vašej krajiny narodenia.

Common Law Name \*

#### jožko mrkvička

Referenčné číslo rodného listu\*

#### BC/XX/XXXXX

Fiktívne meno na registráciu \*

## JOŽKO MRKVIČKA

Referenčné číslo fiktívneho mena \*

#### FN/XX/XXXXX

Krajina narodenia \*

#### Československá socialistická republika / Slovenská republika / Slovakia

Vyberte požadovanú kartu \*

#### International

Nahrat' fotografiu \*

Vybrat soubor mrkvicka.jpg

Ďalší krok, registrácia auta

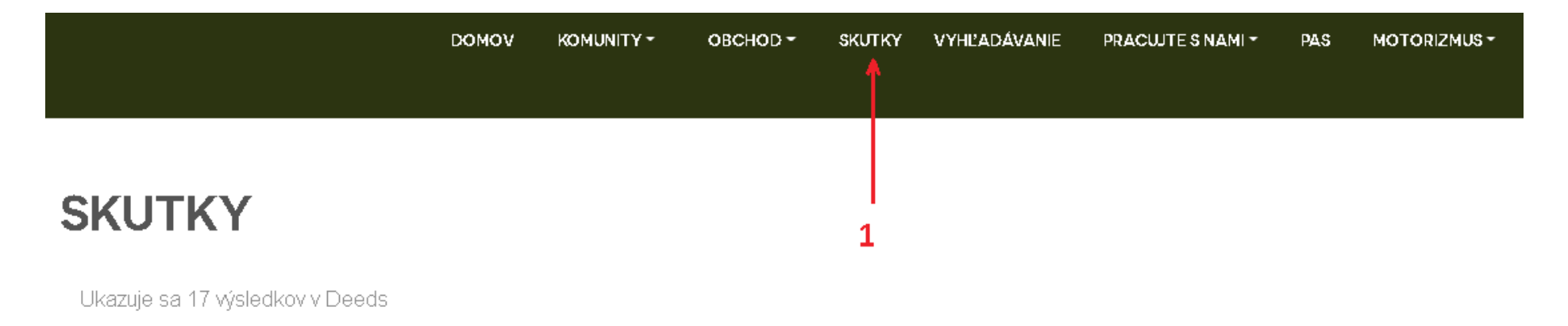

#### #RODNÝ LIST

Kliknutím na vyššie uvedený nadpis zaznamenáte svoje narodenie podľa zvykového práva. Zaznamenaním svojho narodenia si upevníte postavenie živého muža alebo ženy.

#### **WYHLÁSENIE O PREDAJI**

Túto kategóriu možno použiť na prevod vlastníctva a jurisdikcie vášho majetku. Váš majetok je prevedený z fikcie na živého muža/ženu.

#### **♥SOBÁŠNY LIST**

LIS PENDENS

Kliknutím na tento nadpis zaznamenáte svoje manželstvo podľa zvykového práva.

#### **V**FIKTÍVNE MENÁ

Túto kategóriu použite na získanie vlastníctva vašej právnej fikcie. Ďalšie informácie získate kliknutím na nadpis vyššie.

6

#### **#LIEČIVÁ MARIHUANA**

Každý muž alebo žena, ktorí sa chcú spoliehať na rastlinu marihuany pre jej liečivé vlastnosti, má zákonný nárok na pestovanie a zodpovedné používanie tejto rastliny. Kliknutím na tento nadpis odošlete svoje vyhlásenie.

#### **ŻZÁKONNÁ VZBURA**

Zložili ste prísahu podľa článku 61? Kliknutím na vyššie uvedený nadpis nahrajte svoju prísahu.

#### BOBCHODNÉ ZÁLOŽNÉ PRÁVA

lde o bežný zákonný postup na pomoc pri nezákonnej krádeži majetku. Kliknutím na vyššie uvedený nadpis ochránite svoj majetok.

#### AMOTOROVÉ VOZIDLÁ

Použite vyššie uvedený nadpis na odoslanie vyhlásenia o vlastníctve vášho motorového vozidla. Tým sa vozidlo presúva do jurisdikcie podľa zvykového práva.

2

- 1 kliknite na: SKUTKY
- 2 Kliknite na: MOTOROVÉ VOZIDLÁ

Proces zvykového práva používaný na riešenie sporov medzi jednotlivcami. Kliknutím na vyššie uvedený nadpis nahrajte kópiu svojho záložného práva.

#### UYHLÁSENIE SPOLOČNOSTI

Ako muž alebo žena s menovitým menom si teraz môžete zaregistrovať svoju firmu podľa bežného práva. Kliknutím na vyššie uvedený nadpis získate ďalšie informácie.

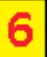

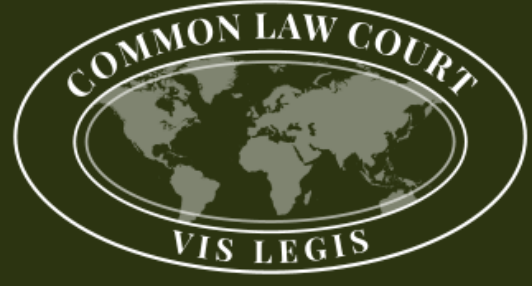

## **Common Law Courts** GREAT BRITAIN & INTERNATIONAL

SKUTKY

VYHĽADÁVANIE

PRACUJTE S NAMI -

PAS -

MOTORIZMUS -

1

## MOTOROVÉ VOZIDLÁ

DOMOV

KOMUNITY \*

OBCHOD -

Common Law Court vám teraz ponúka možnosť urobiť vyhlásenie o vlastníctve vášho motorového vozidla. Táto možnosť je dostupná pre každého, kto zaznamenal svoje narodenie na Common Law Court.

DVLA sú v súčasnosti povinné uchovávať záznamy o všetkých motorových vozidlách v rámci zákonného systému a môžu v tom pokračovať. Záznamy o vlastníctve pre všetky vozidlá však teraz môžu byť prevedené na Common Law Court na zapísanie do ich "Knihy listín".

Pokiaľ majiteľ vozidla nepoužíva vozidlo na komerčné účely, je presadzovanie zákonnej legislatívy nezákonné.

STLAČTE TU A NAPLŇTE SVOJE MOTOROVÉ VOZIDLÁ 👘 🗲

#### 1 - Klikni na: STLAČTE TU A NAPLŇTE SVOJE MOTOROVÉ VOZIDLÁ

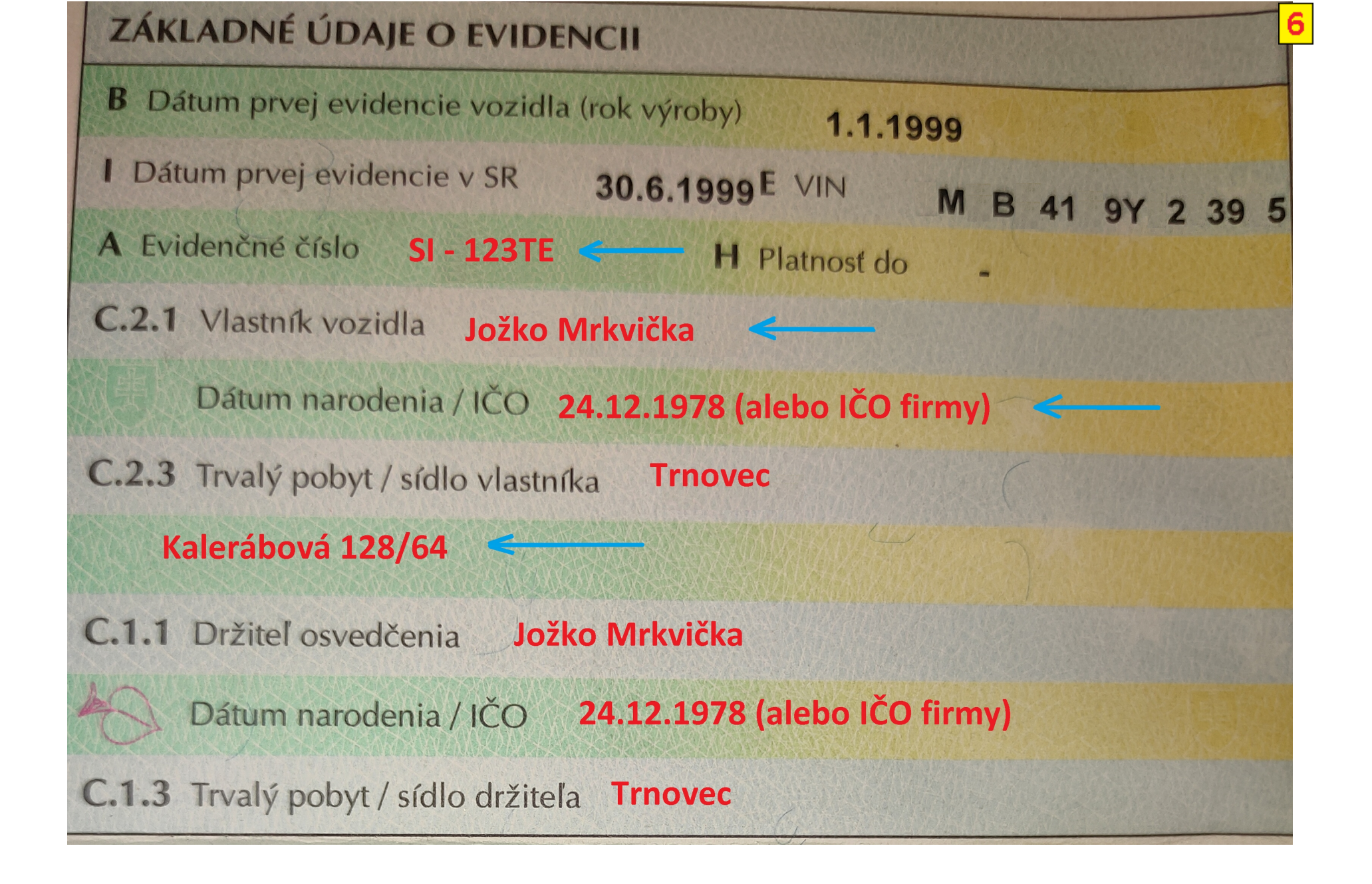

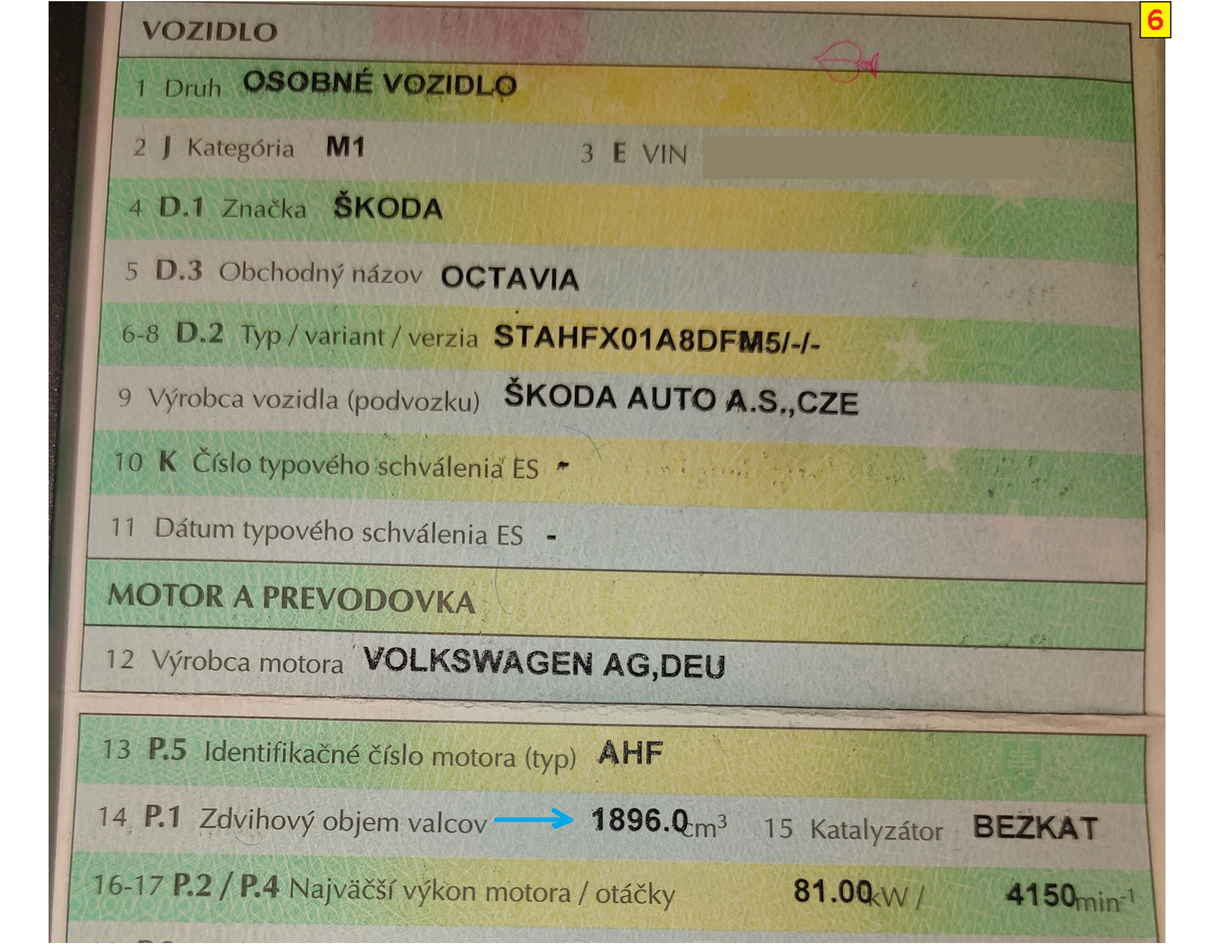

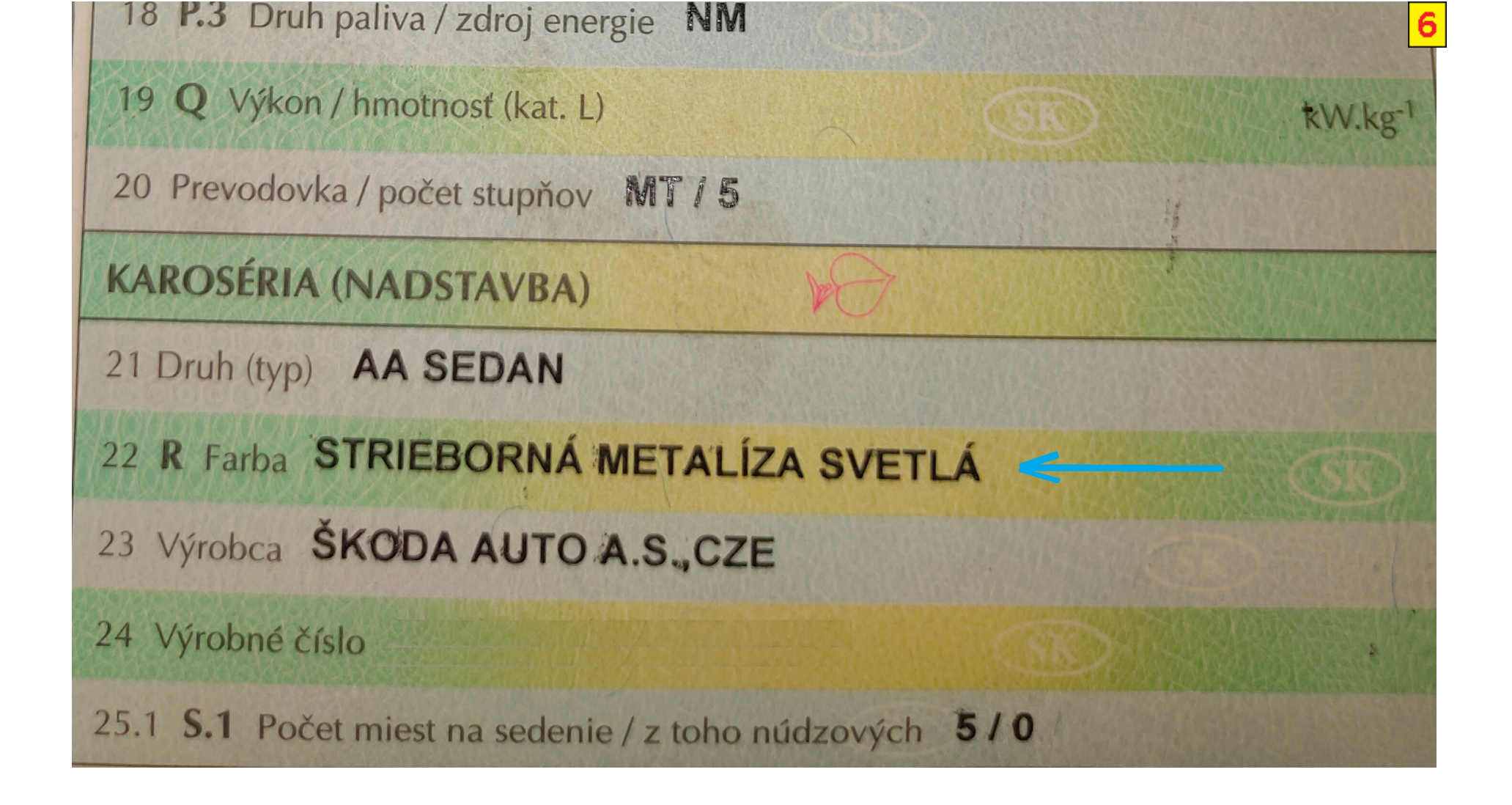

## **MOTOROVÉ VOZIDLÁ**

Celé meno \* jožko mrkvička Poznávacia značka \* SI-123TE Urobiť \* ŠKODA Modelka\* OCTAVIA motor \* 1896.0 cc Farba \* silver metallic light (alebo: strieborná metalíza svetlá) Referenčné číslo rodného listu\*

6

BC/XX/XXXXX

adresa\*

Kalerábová 128/64

Predchádzajúci vlastník\*

Peter Cibuľka (ak bolo z firmy tak názov firmy napr: Cibuľka s.r.o.)

podpis \*

jožko mrkvička

E-mailová adresa \*

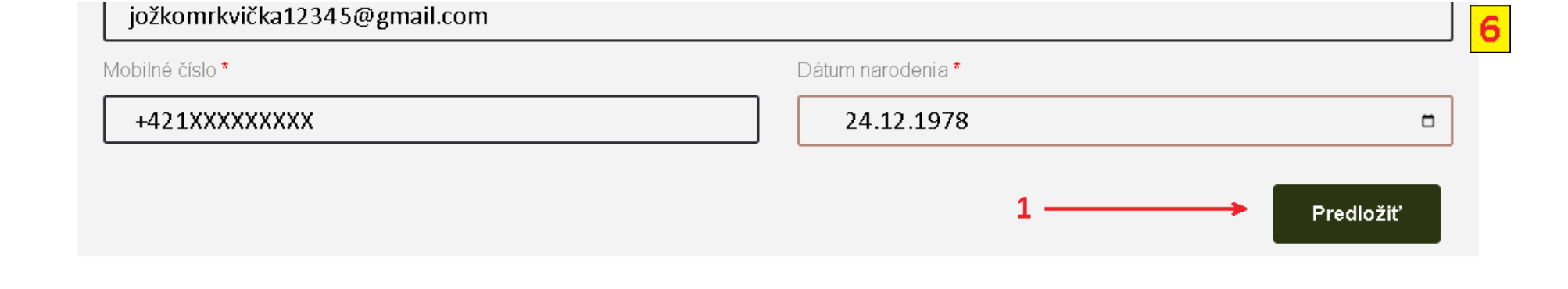

#### 1 - kliknite na: Predložiť

Skontrolujte si emailovú schránku a prípadne aj SPAMovú schránku kde vám príde referenčné čislo v tvare MV / XX / XXXXXX.

2

#### Vyplňovanie majetku - VYHLÁSENIE O PREDAJI

|                                 | DOMOV | KOMUNITY - | овснор - | SKUTKY | VYHĽADÁVANIE | PRACUJTE S NAMI - | PAS |   |
|---------------------------------|-------|------------|----------|--------|--------------|-------------------|-----|---|
|                                 |       |            |          | Î      |              |                   |     | 7 |
|                                 |       |            |          |        |              |                   |     |   |
| SKUTKY                          |       |            |          |        |              |                   |     |   |
|                                 |       |            |          | 1      |              |                   |     |   |
| Ukazuje sa 17 výsledkov v Deeds |       |            |          |        |              |                   |     |   |

#### **#RODNÝ LIST**

Kliknutím na vyššie uvedený nadpis zaznamenáte svoje narodenie podľa zvykového práva. Zaznamenaním svojho narodenia si upevníte postavenie živého muža alebo ženy.

#### VYHLÁSENIE O PREDAJI

Túto kategóriu možno použiť na prevod vlastníctva a jurisdikcie vášho majetku. Váš majetok je prevedený z fikcie na živého muža/ženu.

#### **SEFIKTÍVNE MENÁ**

Túto kategóriu použite na získanie vlastníctva vašej právnej fikcie. Ďalšie informácie získate kliknutím na nadpis vyššie.

#### **\*LIEČIVÁ MARIHUANA**

Každý muž alebo žena, ktorí sa chcú spoliehať na rastlinu marihuany pre jej liečivé vlastnosti, má zákonný nárok na pestovanie a zodpovedné používanie teito rastliny. Kliknutím na tento nadpis odošlete svoie

- 1 kliknite na: SKUTKY
- 2 Kliknite na: VYHLÁSENIE O PREDAJI

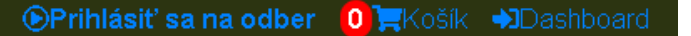

PRACUJTE S NAMI -

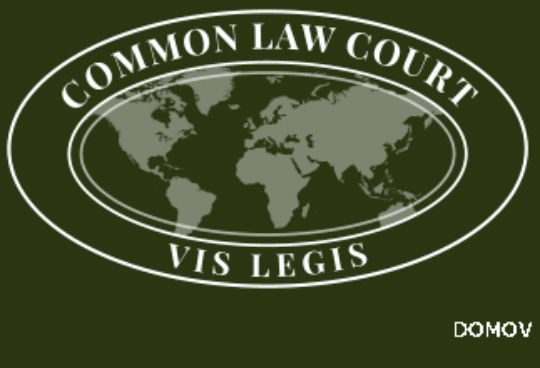

## Common Law Courts

GREAT BRITAIN & INTERNATIONAL

DOMOV KOMUNITY\*

OBCHOD - SKUTKY

SKUTKY VYHĽADÁVANIE

PAS - MOTORIZ

#### MOTORIZMUS -

## **VYHLÁSENIE O PREDAJI**

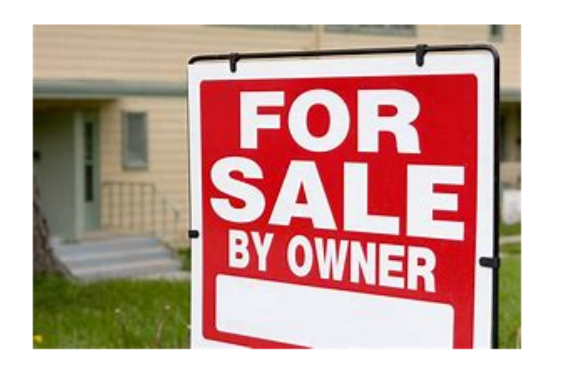

Kliknite sem - Ak chcete preniesť svoje vyhlásenie o vlastníctve

Common Law Court teraz zaznamenáva vlastnícke listy a listy vlastníctva pozemkov a/alebo nehnuteľností vo svojej "Knihe listín".

V súčasnosti je všetka pôda a majetok evidovaný príslušným štatutárnym orgánom v príslušnej oblasti (napr. kataster nehnuteľností alebo registre Škótska).

Všetky pozemky a majetok sú v súčasnosti vo vlastníctve právnickej fikcie/subjektu (napr. MR JOE BLOGGS) a súvisiace pohľadávky od právnických osôb sú pripojené k Listinám.

Podľa zvykového práva máte tiež právo zaznamenať vlastníctvo akejkoľvek pôdy a/alebo majetku do "Knihy listín" na účely ochrany.

Odoslaním tohto záznamu "listy vlastníctva a vlastníckeho práva" prenášate právomoc zo zákonného systému na systém všeobecného práva a z právnej fikcie/subjektu na muža a/alebo ženu.

Každý muž alebo žena môže predložiť záznam v tejto kategórii za predpokladu, že svoje narodenie zaznamenal na Common Law Court, získal vlastníctvo fiktívneho mena a predložil príslušné vyhlásenie o predaji.

Postup zaznamenávania týchto listín podľa Common Law je nasledovný: Vvmenovaní. vlastníci v zákonných listinách sú jediní, ktorí môžu zaznamenať tieto informácie.

Menovaní vlastníci musia získať výpis z listín od príslušného štatutárneho orgánu.

Získaný výpis bude musieť potvrdiť existujúceho vlastníka (vlastníkov), číslo vlastníctva, stručný popis nehnuteľnosti, adresu a vhodný plán na účely identifikácie.

Výpis bude musieť potvrdiť aj údaje o prevode na existujúceho vlastníka (vlastníkov).

Menovaní jednotlivci, ktorí predkladajú tjeto informácie, musia mať zaznamenané svoje rodné údaje na Common Law Court a musia získať príslušné referenčné číslo na potvrdenie svojho vstupu.

Menovaní jednotlivci, ktorí predkladajú tento záznam, musia získať vlastníctvo fiktívneho mena po podaní žiadosti o jeho vykonanie na Common Law Court a musia dostať príslušné referenčné číslo na potvrdenie svojho záznamu.

Jednotlivci, ktorí predkladajú tento záznam, musia tiež vyplniť príslušné vyhlásenie o predaji. Toto vyhlásenie o predaji potvrdí predaj a prevod od existujúceho vlastníka (právnych výmyslov) na muža a/alebo ženu podľa zvykového práva.

Vlastník (vlastníci) dotknutého pozemku a/alebo majetku sú povinní predložiť svoj záznam v plnom rozsahu predtým, ako bude možné ho zaznamenať.

#### STLAČTE TU A VYPLŇTE SVOJE VYHLÁSENIE O PREDAJI

| Úrad geodézie | kartografie a kata | astra Slovenskej republiky | 5 |
|---------------|--------------------|----------------------------|---|
|---------------|--------------------|----------------------------|---|

#### VÝPIS Z KATASTRA NEHNUTEĽNOSTÍ

Vytvorené cez katastrálny portál

Okres: Skalica Obec: TRNOVEC Katastrálne územie: Trnovec

| Dátum vyhotovenia | 4.09.2021 |
|-------------------|-----------|
| Čas vyhotovenia:  | 9:36:55   |

578

VÝPIS Z LISTU VLASTNÍCTVA č.

5 A

ČASŤ A: MAJETKOVÁ PODSTATA

#### PARCELY registra "C" evidované na katastrálnej mape

| Parcelné | číslo      | Výmera v m2 | Druh pozemku              | Spôsob využ. p. | Umiest. pozemku | Právny vzťah Druh ch.n. |
|----------|------------|-------------|---------------------------|-----------------|-----------------|-------------------------|
| 2101/ 1  | 4          | 187         | záhrada                   | 4               | 1               | , 501                   |
| 2101/ 2  | 4A         | 27          | zastavaná plocha a nádvor | ie 15           | 1               | , 501                   |
| 2101/ 3  | <b>4</b> R | 32          | zastavaná plocha a nádvor | ie 18           | 1               | , 501                   |
| 2101/ 4  | 40         | 78          | zastavaná plocha a nádvor | ie 16           | 1               | , 501                   |

Legenda:

Spôsob využívania pozemku:

15 - Pozemok, na ktorom je postavená bytová budova označená súpisným číslom

4 - Pozemok prevažne v zastavanom území obce alebo v záhradkárskej osade, na ktorom sa pestuje zelenina, ovocie, okrasná nízka a vysoká zeleň a iné poľnohospodárske plodiny

18 - Pozemok, na ktorom je dvor

16 - Pozemok, na ktorom je postavená nebytová budova označená súpisným číslom

Druh chránenej nehnuteľnosti:

2017 2101/ 2

6241 2101/ 3

3342 2101/4

501 - Chránená vodohospodárska oblasť

Umiestnenie pozemku:

1 - Pozemok je umiestnený v zastavanom území obce

#### Stavby

Súpisné číslo na parcele číslo Druh stavby Popis stavby

10 rodinný dom 20 sklad 20 prístrešok

#### Druh ch.n. Umiest. stavby

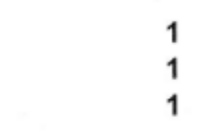

Legenda: Druh stavby: 20 - Iná budova 10 - Rodinný dom

Kód umiestnenia stavby:

1 - Stavba postavená na zemskom povrchu

#### ČASŤ B: VLASTNÍCI A INÉ OPRÁVNENÉ OSOBY

Por. číslo Priezvisko, meno (názov), rodné priezvisko, dátum narodenia, rodné číslo (IČO) a Spoluvlastnícky podiel miesto trvalého pobytu (sídlo) vlastníka 5 aj 6 bod

Účastník právneho vzťahu: Vlastník 2 Jožko Mrkvička r. Mrkvička a Jana Mrkvičková r. Celerová, Kalerábová 128/64, Trnovec, PSČ 12321,SR

| Informatívny výpis | 1/2                                                                         |                   | Údaje platné      | k: 11.03.2022 18:0 |
|--------------------|-----------------------------------------------------------------------------|-------------------|-------------------|--------------------|
|                    |                                                                             | 3                 |                   | 12                 |
|                    |                                                                             |                   |                   |                    |
| Titul nadobudnutia | V-3344/16 Záložná zmluva vklad povolený                                     | dňa 24.02.2016    | - č.z. 862/16     |                    |
| Titul nadobudnutia | Z-8234/15 Oznámenie o určení súpisného<br>75683671-1209/2014 - č.z. 8115/15 | čísla č. 61-1098  | /2015, preveder   | nie GP č.          |
| Titul nadobudnutia | 016/2012 - 249/12<br>Z-1366/16 Rozhodnutie o určení súpisného               | o čísla č. 269/20 | )13 - č.z. 135/13 |                    |
| Titul nadobudnutia | Z-1467/12 Rozhodnutie o určení súpisného                                    | o čísla č. 5714/2 | 2014, prevedeni   | e GP č. 75683671-  |
| Titul nadobudnutia | Kúpna zmluva, vklad povolený 16.2.2006-                                     | /2602/04          |                   |                    |
| Datum harodenia :  | 24.12.1978                                                                  |                   |                   |                    |

IARCHY

2 Záložné právo na pozemky reg. C KN p.č. 2101/1 záhrada o výmere 187 m2, p.č. 2101/2 zastavaná plocha o výmere 27 m2, p.č. 2101/3 zastavaná plocha o výmere 32 m2, p.č. 2101/4 zastavaná plocha o výmere 78 m2, na stavbu so súpisným číslom 1720 na p.č. 2101/2, na stavbu so súpisným číslom 6241 na p.č. 2101/3 a na stavbu so súpisným číslom 3342 na p.č. 2101/4 v prospech Tatra banky, a.s., IČO: 00930686, so sídlom Hodžovo nám. 3, 811 06 Bratislava, V-3344/16 - č.z. 862/16

1

Iné údaje:

2 R-811/16 Zmena trvalého bydliska - č.z. 362/11

Poznámka:

Bez zápisu.

Úrad geodézie, kartografie a katastra Slovenskej republiky

#### VÝPIS Z KATASTRA NEHNUTEĽNOSTÍ

Okres: Skalica Obec: TRNOVEC Katastrálne územie: Trnovec Vytvorené cez katastrálny portál

| Dátum vyhotovenia | 4.09.2021 |
|-------------------|-----------|
| Čas vyhotovenia:  | 9:36:55   |

5

7

#### VÝPIS Z LISTU VLASTNÍCTVA č. 161

ČASŤ A: MAJETKOVÁ PODSTATA

|                               |                            |                 | Stavby                               |                        |                   |
|-------------------------------|----------------------------|-----------------|--------------------------------------|------------------------|-------------------|
| Súpisné číslo na p            | arcele číslo               | Druh stavby     | Popis stavby                         | Druh ch.n.             | Umiest. stavby    |
| 201 1363                      | 3/6                        | 9               | 4bytový obytný dom                   |                        |                   |
| Právny vzťah k pa             | rcele na kto               | rej leží stavba | 201 je evidovaný na liste vlastníctv | va číslo 896.          |                   |
| Legenda:                      |                            |                 |                                      |                        |                   |
| 9 - Bytový dom                |                            |                 |                                      |                        |                   |
| Kód umiestnenia sta           | vby:                       |                 |                                      |                        |                   |
| 1 - Stavba postav             | ená na zems                | kom povrchu     |                                      |                        |                   |
|                               |                            |                 | Byty a nebytové priestory            |                        |                   |
| ČASŤ B: VLASTNÍ               | ÍCI A INÉ OI               | PRÁVNENÉ (      | DSOBY                                |                        |                   |
| Por. číslo Priezvi<br>(sídlo) | isko, meno (i<br>vlastníka | názov), rodné   | priezvisko, dátum narodenia, rodne   | é číslo (IČO) a miesto | o trvalého pobytu |
| Byt                           |                            |                 |                                      |                        |                   |
| Vchod : 201                   |                            | 3. p.           | Byt č. 4                             |                        |                   |
| Podiel priestoru na           | spoločných                 | častiach a sp   | oločných zariadeniach domu           |                        |                   |
| a na príslušenstve            | :                          |                 |                                      | 1 / 4                  |                   |
| Účastník právneho v           | zťahu:                     | Vlastník        |                                      |                        |                   |
| 6 Ferko H                     | Irášok a Mirk              | a r. Hrušková s | .č. 545                              |                        |                   |
| Dátum narode                  | enia :                     | 1.02.1979       | Dátum narodenia :                    | 8.11.1979              |                   |
|                               |                            |                 | Spoluvlastnícky podiel ·             | 1/1                    |                   |
|                               |                            |                 | operational pourer .                 | 171                    |                   |
| Titul nadobudnutia            | V1884/04-I                 | kúpa            | operating intervention of            | • / •                  |                   |

| Podiel priestoru na spoločných<br>a na príslušenstve :                | častiach a spo                | čných zariadeniach domu<br>250 / 1000  |                                 |   |
|-----------------------------------------------------------------------|-------------------------------|----------------------------------------|---------------------------------|---|
| Účastník právneho vzťahu:<br>1 Janko Hraško s.č.<br>Dátum narodenia : | Vlastník<br>120<br>09.07.1966 |                                        |                                 |   |
|                                                                       |                               | Spoluvlastnícky podiel :               | 1/1                             |   |
| Titul nadobudnutia V2996/76-                                          | kúpa                          |                                        |                                 |   |
| Vchod :                                                               | 2. p.                         | Byt č. 2                               |                                 |   |
| Podiel priestoru na spoločných<br>a na príslušenstve :                | častiach a spol               | ločných zariadeniach domu              | 1/4                             |   |
| Účastník právneho vzťahu:<br>4 Jožko Mrkvička r. M                    | Vlastník<br>rkvička a Jana M  | rkvičková r. Celerová, Kalerábová 128/ | 64. Trnovec, PSČ 12321.SR       |   |
| Dátum narodenia :                                                     | 24.12.1978                    | Dátum narodenia :                      | 21.12.1980                      |   |
|                                                                       |                               | Spoluvlastnícky podiel :               | 1/1 🔶 7                         |   |
| Titul nadobudnutia V-6460/20                                          | 17 Kúpna zmluv                | a vklad povolený dňa 17.07.2017 - č.z  | z. 170/17                       |   |
| Vchod :                                                               | 3. p.                         | Byt č. 3                               |                                 |   |
|                                                                       |                               |                                        |                                 |   |
|                                                                       |                               |                                        |                                 |   |
| Informatívny výpis                                                    |                               | 1/2                                    | Údaje platné k: 11.03.2022 18:0 | 0 |

-

7

## **VYHLÁSENIE O PREDAJI**

Meno vlastníka\*

Jožko Mrkvička

Číslo titulu \*

VÝPIS Z LISTU VLASTNÍCTVA č. 587

1

Dátum nákupu \*

24.02.2016 3

E-mailová adresa\*

jozkomrkvicka12345@gmail.com

Popis pozemku\*

2 izbový rodinný dom 27m2, sklad 32m2, prístrešok 72m2, záhrada 187m2 4+a, 4+b, 4+c, 4

Adresa pozemku

Kalerábova 128/64, Trnovec, 12321, Katastrálne územie: Trnovec 5+5a

2

Common Law Information

Celé meno prvého vlastníka \*

jožko mrkvička

Adresa prvého majiteľa \*

Kalerábova 128/64, Trnovec, 12321

7

6

Percento držané prvým vlastníkom \*

100% / 50% 1/1 7 bezpodielové 1/2 spolupodielové 1/1

Referenčné číslo rodného listu\*

Referenčné číslo fiktívneho mena\*

BC/XX/XXXX

FN/XX/XXXX

Celé meno druhého vlastníka

#### jana mrkvičková r. Celerová

Referenčné číslo rodného listu druhého majiteľa

#### BC/XX/XXXX

Adresa druhého majiteľa

#### Kalerábová 128/64, Trnovec, 12321

Druhý vlastník Fiktívne meno Referenčné číslo

FN/XX/XXXX

Percento vo vlastníctve druhého vlastníka

50%

Beriem na vedomie, že odoslaním tohto vyhlásenia online súhlasím s elektronickým podpisom uvedeným nižšie a že táto žiadosť bude mať rovnaký právny účinok, ako keby bola podaná pod prísahou. Som si tiež vedomý toho, že uvedením nepravdivých údajov v tejto žiadosti by som sa dopustil podvodného konania, za ktoré môžem byť trestne stíhaný.

| podpis *       | Podpis druhého majiteľa     |  |  |
|----------------|-----------------------------|--|--|
| jožko mrkvička | jana mrkvičková r. Celerová |  |  |
| Predaj / kúpa  |                             |  |  |
| PREDAJ         | ~                           |  |  |
|                | 8 Predložiť                 |  |  |

#### 1 - kliknite na: Predložiť

Skontrolujte si emailovú schránku a prípadne aj SPAMovú schránku kde vám príde referenčné čislo v tvare OTD / XX / XXXXXX.

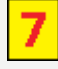

Vyplňovanie založenia firmy - VYHLÁSENIE SPOLOČNOSTI

1 - kliknite na: SKUTKY

2 - Kliknite na: VYHLÁSENIE SPOLOČNOSTI

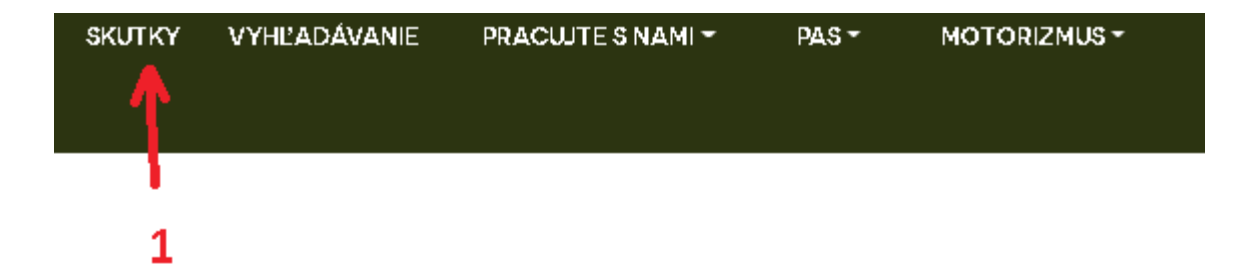

8

#### 📚 FIKTÍVNE MENÁ

Túto kategóriu použite na získanie vlastníctva vašej právnej fikcie. Kliknutím na vyššie uvedený nadpis získate ďalšie informácie.

#### **¥LIEČIVÁ MARIHUANA**

Každý muž alebo žena, ktorí sa chcú spoliehať na rastlinu marihuany pre jej liečivé vlastnosti, má zákonný nárok na pestovanie a zodpovedné používanie tejto rastliny. Kliknutím na tento nadpis odošlete svoje vyhlásenie.

#### **ŻŹÁKONNÁ VZBURA**

Zložili ste prísahu podľa článku 61? Kliknutím na nadpis vyššie nahrajte svoju prísahu.

#### BOBCHODNÉ ZÁLOŽNÉ PRÁVA

Proces všeobecného práva používaný na riešenie sporov medzi jednotlivcami. Kliknutím na vyššie uvedený nadpis nahrajte kópiu svojho záložného práva.

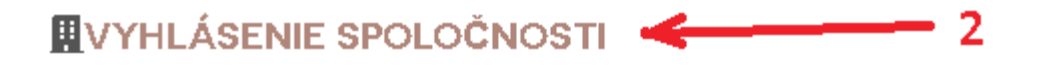

1 - Klikni na: STLAČTE TU A VYPLŇTE VYHLÁSENIE O SPOLOČNOSTI

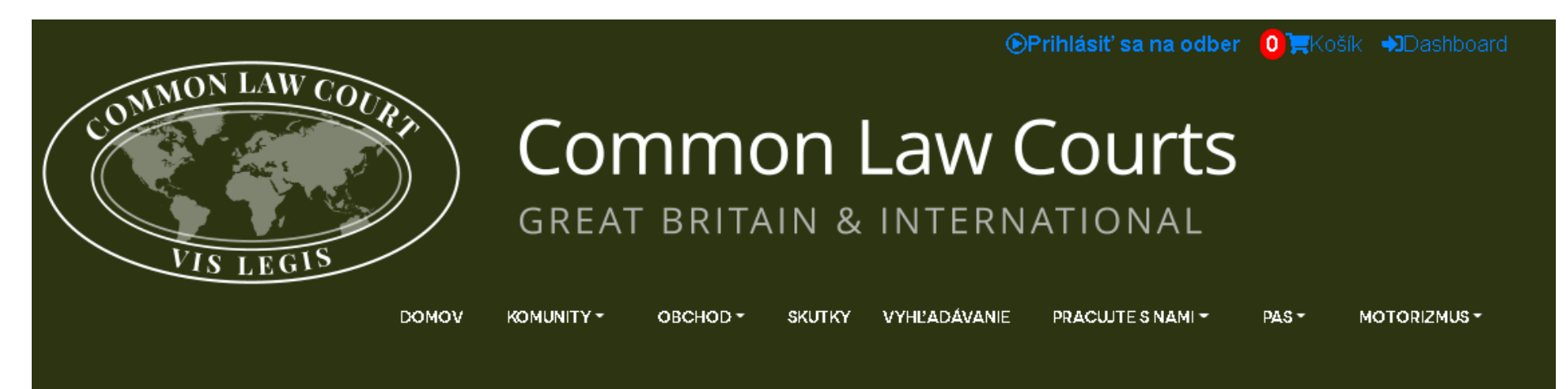

8

## VYHLÁSENIE SPOLOČNOSTI

Firemné nahrávanie

Firemné nahrávanie podľa všeobecného práva, ako to funguje?

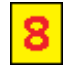

Podľa prvých princípov práva teraz Common Law Court ponúka možnosť zaznamenať spoločnosť, ktorú vlastníte, podľa zvykového práva. Dá sa to urobiť záznamom menovanej osoby zodpovednej za spoločnosť, ktorá už zaznamenala svoje rodné meno a vlastníctvo svojej právnej fikcie.

Táto pomenovaná osoba môže pridať aj obchodný názov spoločnosti. Menovaná osoba bude osobou zodpovednou za spoločnosť a spoločnosť bude uvedená ako obchodný subjekt na súde všeobecného práva.

Preč sú časy, keď sa štát nevhodne obohacuje na chrbte jednotlivcov, ktorí dodržiavajú zvykové právo a kde štát koná nezákonne, preč sú dni, keď sa korporátna kriminalita bude ignorovať.

#### Niektoré z výhod prevádzkovania spoločnosti podľa všeobecného práva sú nasledovné:

- 1. Ľudia pochopia, že konáte podľa zásad bežného práva, nespôsobujete žiadnu škodu, žiadnu stratu, žiadnu ujmu a že vo svojich zmluvných vzťahoch konáte čestne. (Toto je etický marketingový bod)
- 2. Ľudia síce chápu, že podnikáte v súlade so zákonom, zároveň to však potvrdí, že neobchodujete na podvodné účely a že svoju spoločnosť len tak nezatvoríte, aby ste si založili novú.
- 3. Zamestnanci budú chápať, že budete konať v súlade so zákonom a budete dodržiavať zásady bežného práva.
- 4. Môžete si vybrať, či chcete alebo nechcete platiť podnikateľské dane, PAYE, národné poistenie a podnikateľské sadzby nezodpovednému štátnemu režimu.
- 5. Budete môcť ponúknuť konkurencieschopné a realistické ceny za svoje služby.

#### Niektoré z nevýhod fungovania podľa zvykového práva sú nasledovné:

- 1. Už nemáte falošný a nevhodný luxus, že môžete fungovať podvodne.
- 2. Už nemáte falošnú a neprimeranú ochranu štátu za zločiny, ktoré spáchate.
- 3. Už nebudete v pozícii, kedy môžete svojich zamestnancov zneužívať s ochranou štátu.

#### zamestnancov

Sme presvedčení, že v súlade so zásadami všeobecného práva, nespôsobovať žiadnu ujmu, stratu alebo zranenie a byť čestný vo svojich zmluvných vzťahoch, ponúka lepšiu štruktúru na pracovisku. V rámci jurisdikcie Common Law Court sa na vašu firmu už nemusia vzťahovať zákonné pravidlá. Veríme, že všetci zodpovední muži a ženy zabezpečia, že predchádzajúce nároky zamestnancov budú zachované, a to ešte viac podľa bežného práva.

8

Len preto, že štatutárne pravidlá už môžu platiť, neznamená to, že obyčajové súdy zaznamenali, že podniky majú plat pod minimálnou mzdou atď., a to na základe toho, že váš podnik bude mať prospech, ak sa rozhodnete neplatiť daň za svojich zamestnancov a daň z príjmu právnických osôb. zisky.

Tým, že sa rozhodnete pracovať v súlade so všeobecným právom, zlepší sa pracovné prostredie pre vás a vašich zamestnancov na základe vzájomnej spolupráce a úsilia, namiesto toho, aby ste sa vy a oni stali súčasť ou krysích pretekov, neochotných ísť do práce, aby ste podporili nezodpovedný stav predtým. svoju vlastnú rodinu.

#### <u>dane</u>

Vlastník podniku zaznamenaný súdom Common Law Court by mal vidieť zlepšenie finančnej štruktúry podniku, čo povedie ku konkurenčným cenám.

Ak by ste chceli svojim zamestnancom zaplatiť v plnej výške, bez akýchkoľvek zrážok, môžu sa chcieť riadiť vašimi zásadami a evidovať sa ako podnikateľský subjekt. Tým, že svojim zamestnancom poskytnete možnosť potvrdiť svoj postoj podľa zvykového práva, zaznamenaním ich narodenia a vlastníctva ich právnej fikcie, im to zase umožní právo podľa zvykového práva zraziť dane z nezodpovedného štátneho režimu, kým nebudú konať zákonne, vo verejnom záujme, a nie na ochranu vlastných záujmov.

#### Vývoj spoločného práva

Proces registrácie spoločnosti podľa všeobecného práva vám umožňuje prevziať kontrolu. Už nemusíte podporovať nezodpovedné tučné mačky, skorumpovaný zákonný systém a nekompetentné úrady. Ako zodpovedný vlastník máte právomoc vybrať si, pod ktorou jurisdikciou chcete pôsobiť.

Aplikovaním princípov bežného práva na vaše podnikanie budeme mať prospech my všetci, verejnosť, vaši zákazníci, vaši zamestnanci a komunita.

Či už zamestnávate zamestnancov alebo pracujete pre seba, máte moc zmeniť spôsob, akým táto krajina funguje.

Proces zaznamenávania Common Law Court stanovuje a chráni naše prirodzené rodné práva.

Na registráciu spoločnosti pod Common Law Court požadujeme mesačné predplatné vo výške 50,00 GBP pre Common Law Court, toto predplatné by ste mali vykonať po vyplnení vášho vyhlásenia, túto možnosť nájdete v hornej časti domovskej stránky. Keď si aktivujete svoj vstup a predplatné, dostanete firemný certifikát a CLC firemnú kartu, ktoré potvrdia menovanú osobu, obchodný názov firmy a firemné číslo, za ktoré sa neplatí žiadny dodatočný poplatok, keďže sú kryté vo vašom mesačnom predplatnom.

Všetky mesačné predplatné získané týmto procesom budú použité na pomoc a ochranu ľudí, nebudú použité na platby štátu a všetky získané prostriedky sa vrátia ľuďom prostredníctvom projektov Common Law Court.

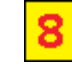

← 1

## VYHLÁSENIE SPOLOČNOSTI

| io zodpovednej osoby *                     |
|--------------------------------------------|
| ožko mrkvička                              |
| hodné meno *                               |
| ervis u jožka mrkvičky 🧹 — 1               |
| esa spoločnosti *                          |
| alerábová 128/64, Trnovec, 90912, Slovakia |
| erenčné číslo rodného listu *              |
| C/XX/XXXXX                                 |
| spoločnosti *                              |
| utoservis 🗲 2                              |
| iailová adresa *                           |
| komrkvička12345@gmail.com                  |
| pilné číslo *                              |
| 21XXXXXXX                                  |
| pis*                                       |
| vžko mrkvička                              |
| rať fotku *                                |
| Vybrat soubor Newybrán mrkvička.jpg 🚄 3    |
|                                            |

4

#### 1 - Názov spoločnosti nesmie mať na konci uvedené napr: a.s., s.r.o., atď. Nesmia tam byť znaky spoločnosti z rímskeho práva !!!

2 - Môžete uviesť aj viac povolaní naraz. Napr: Inštalatér, Kuchár, Pekár, Preprava tovaru, čistenie bazénov, kominár atď atď. Je finančne lepšie si sem zadať viac povolaní lebo to bude stáť iba jeden poplatok 50 libier (asi 60Eur). Ak by ste si robili na každé povolanie zvlášť VYHLÁSENIE SPOLOČNOSTI tak za každé daľšie vyhlásenie platíte 50 libier. Preto zvážte ak vás niečo baví a chcete sa možno tomu aj neskôr venovať tak si sem pridajte aj keby ste to nepoužívali.

POZOR !!! Nesmia tu byť povolania ako: Sprostredkovanie, finančné poradenstvo, realitky atď, nakoľko sa jedná o parazitické služby !!!

- 3 Vložte svoju fotku s bielym pozadím. Možete použit rovnakú ako ste použili v predchádzajúcich formulároch.
- 4 Kliknite na: Predložiť

Skontrolujte si emailovú schránku a prípadne aj SPAMovú schránku kde vám príde referenčné čislo tvare CD / XX / XXXXXX.

CD / XX / XXXXX je číslo Deklarácie spoločnosti. Toto číslo použite pri platbe na doručenie Deklarácie aj zelenej kartičky. (obrázok vpravo) CD / XX / XXXXX aj používajte pri mesačných platbách cca 60Eur. Na čo sú tieto platby určené si prečítajte vyššie vo VYHLÁSENÍ SPOLOČNOSTI.

Cetifikát je možné zhliadnuť aj na webe: https://www.bioprego.eu/kontakt

Po zaplatení príde spolu s dokumentom aj zelená kartička.

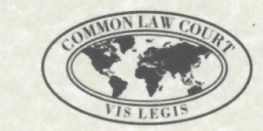

Common Law Court Great Britain & International 8

#### Company Declaration

| Trading Entity           | Živý človek loránt bajcsi         |
|--------------------------|-----------------------------------|
| Company Address          | Pataš 120, 929 01 Pataš, Slovakja |
| Company Tel/mob Number   | +421948694534                     |
| Company E-Mail           | bioprego@bioprego.eu              |
| Named Individual         | loránt bajcsi                     |
| Company Reference Number | CD / 22 / 823724                  |

This Company Declaration has been recorded for preservation, with the Common Law Court. The information contained within it is based on first-hand knowledge and has been provided by the named individual. This individual has submitted this information under penalty of perjury and full liability.

# <text><text><text><text><text><text><image>

Banky ktoré posilelajú platby bez problémov: UNI CREDIT, REVOLUT, ČSOB, FIO BANKA Banky ktoré blokujú platby: SLOVENSKÁ SPORITEĽNA, TATRA BANKA, VÚB, RAIFFEISEN Neoverené banky: POŠTOVÁ BANKA, MBANK

Platby je možné realizovať dvoma spôsobmi. Ten jednoduchší je poslať platbu spolu s číslom objednávky v CLC ktoré príde mailom. Platba má obsahovať:

Názov účtu: CL PRINTING SERVICES LTD

Číslo účtu: BE15 9672 2225 2830 (číslo účtu si vždy overte či je aktuálne !!! K 10.12.2022 zostáva nezmenené)

BIC/SWIFT: TRWIBEB1XXX (asi nebude treba zadávať tento údaj)

Referencia alebo Referenčné číslo: Číslo z objednávky ktorá prišla mailom

Kurz 1 CRUINN = 1,46 GPB alebo 1,79 \$. Kurzy sa menia. Treba si vždy pozrieť aký kurz je aktuálny. Odporúčame poslať k platbe ako rezervu 3 - 5 EUR (po prepočítaní na GBP) v prípade kolísania kurzu než prebehne platba. Rozdiel v platbe doplatku neriešime a ponechávame ho CLC ako dar za ich prácu. Ak by neprišiel do 5 pracovných dní mail o uhradenej platbe, použite kontaktné mailové kontaktné údaje na začiatku tohto návodu. Napíšte im Anglicky že Vám ešte neprišlo potvrdenie o platbe a priložte im čislo objednávky/vok a odfotenú úhradu platby z Vašej banky aby ju vedeli spárovať. Odporúčame si urobiť čo najviac potrebných dokumentov naraz nech zbytočne neplatíte za poštovné pri ďalších objednávkach.

Platbu je možné aj realizovať v krypto mene krytou zlatom CRUINN. Je to zatiaľ náročnejšia cesta a aj drahšia. Podľa CLC návodu je treba založiť krypto peňaženku na COINBASE kde sa zadávajú korporátne doklady (občianky a vodičský preukaz), treba nakúpiť krypto menu BTC alebo LTC a prípadne zameniť na CRUINN. Táto cesta je časovo zdĺhavá a spojená s množstvom poplatkov aj za vedenie krypto peňaženky. Pri prihlasovaní sa do CLC peňaženky sa dá pomocou rovnakých údajov ako na https://commonlawcout.com

Prihlásenie do CLC peňaženky nájdete tu: https://clc-currency.uk/

Udržiavanie CLC peňaženky je tiež spojené s mesačným poplatkami. Poplatky sú určené na ďalšie projekty. Ak nebude dostatok CRUINNov na účte tak sa CLC peňaženka dočasne deaktivuje. Takže okrem poplatkov za peňaženku na COINBASE sa platia ešte ďalšie poplatky aj na CLC peňaženke a preto preferujeme platby EURom dokiaľ je to možné.

Skontrolovať platobné informácie si možete tu: https://www.commonlawcourt.com/pages/subscription

1 - Kliknite na: Prihlásiť na odber

2 - Platobné údaje pre Európu

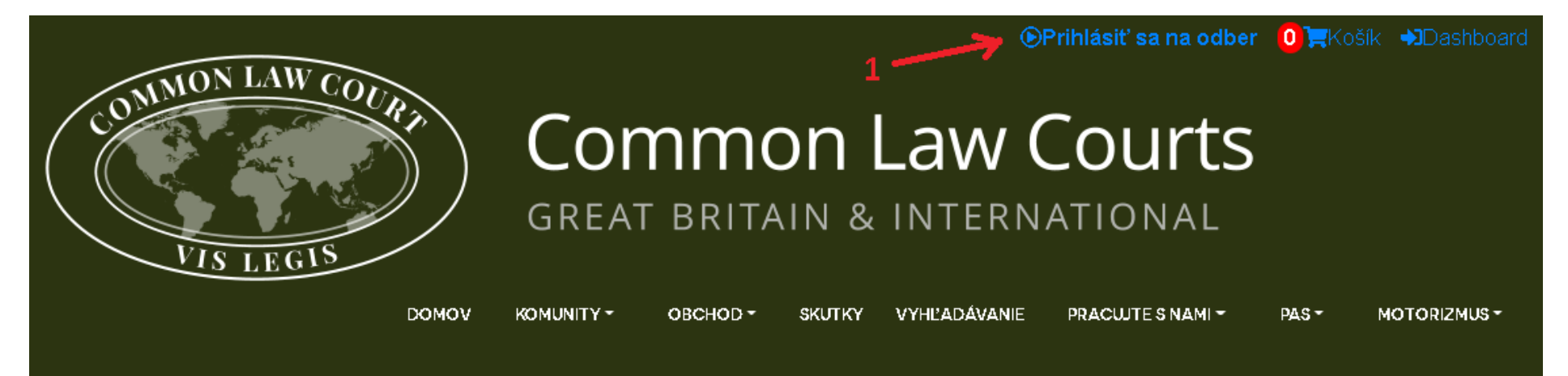

## PREDPLATNÉ

Pri zaznamenávaní spoločnosti na Common Law Court je potrebné nastaviť mesačné predplatné za 50,00 GBP. Platby pre spoločnosti sa musia platiť buď štvrťročne (každé tri mesiace), šesť mesiacov alebo ročne.

Platby sa majú vykonať spoločnosti CL Printing Services Ltd. a pomocou príslušných podrobností o účte nižšie. Platba by sa mala uskutočniť po vyplnení vyhlásenia o vašej spoločnosti.

Po odoslaní záznamu a aktivácii predplatného dostanete firemný certifikát a firemnú kartu CLC, čím sa potvrdí menovaná osoba pre spoločnosť, obchodný názov spoločnosti a číslo spoločnosti, nie sú žiadne ďalšie poplatky pre tieto, pretože sú zahrnuté vo vašom predplatnom.

#### Austrália

Majiteľ účtu: **CL Printing Services Ltd** Kód BSB: **802-985** Číslo účtu: **216126769** Adresa: **Transferwise 36-38 Gipps Street Collingwood 3066 Austrália** 

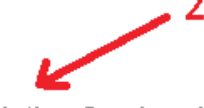

Majiteľ účtu v Európe : CL Printing Services Ltd BIC: TRWIBEB1XXX IBAN: BE15 9672 2225 2830 Adresa: Avenue Louise 54, miestnosť S52 Brusel 1050 Belgicko

#### Kanada

Majitel' účtu: **CL Printing Services Ltd** Číslo inštitúcie: **621** Číslo účtu: **200110119011** Číslo tranzitu: **16001** Adresa: **TransferWise Canada Inc. 99 Bank Street, Suite 1420 Ottawa ON K1P 1H4 Kanada** 

#### Maďarsko

Majiteľ účtu: CL Printing Services Ltd Číslo účtu: 12600016-18481686-93508720 Adresa: Avenue Louise 54, Izba S52 Brusel 1050 Belgicko 9